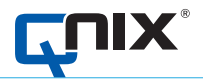

# BEDIENUNGSANLEITUNG QN9 PC-SOFTWARE

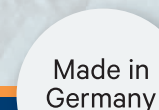

itti

# **QNix<sup>®</sup> 9500**

QUALITÄT "MADE IN GERMANY"

**AUTOMATION Dr. NIX** 

## Inhaltsverzeichnis

| 1. | Eint | führung                                                     | 5  |
|----|------|-------------------------------------------------------------|----|
| 2. | Ver  | wendung der Software                                        | 6  |
|    | 2.1. | Systemanforderungen                                         | 6  |
| 3. | Eint | führung und Begriffserklärung                               | 7  |
|    | 3.1. | Was sind Jobs                                               | 7  |
|    | 3.2. | Was sind Areas                                              | 7  |
|    | 3.3. | Welche Normen und Grenzwerteinstellungen werden unterstützt | 7  |
|    | 3.4. | Wie und wo werden die Daten gespeichert                     | 8  |
| 4. | Inst | allation der Software                                       | 9  |
|    | 4.1. | Installation der QN9 vom Handgerät                          | 9  |
|    | 4.2. | Installation der Software von der Internetseite             | 13 |
|    | 4.3. | Sicherung der Software                                      | 14 |
| 5. | Sta  | rtmenü                                                      | 14 |
|    | 5.1. | Übersicht                                                   | 14 |
|    | 5.2. | Schnellmenü                                                 | 15 |
|    | 5.3. | Tab-Menü                                                    | 16 |
|    | 5.4. | Hilfe Button                                                | 16 |
|    | 5.5. | Verbindungs-Buttons                                         | 17 |
| 6. | Sch  | nelleinstieg                                                | 18 |
|    | 6.1. | Handgerät verbinden/trennen                                 | 18 |
|    | 6.2. | Messdaten auf den PC übertragen                             | 20 |
|    | 6.3. | Messvorbereitung                                            | 21 |
|    |      | 6.3.1. Jobvorlage erstellen                                 | 21 |
|    |      | 6.3.2. Jobvorlagen übertragen                               | 24 |
|    |      | 6.3.3. Jobvorlage anwenden                                  | 25 |

|    | 6.4. | Reportvorlage erstellen                        | 26 |
|----|------|------------------------------------------------|----|
|    |      | 6.4.1. Reportvorlage laden                     | 26 |
|    |      | 6.4.2. Neue Reportvorlage erstellen            | 27 |
|    |      | 6.4.3. Reportvorlage speichern                 | 29 |
|    | 6.5. | Report erstellen                               | 29 |
|    |      | 6.5.1. Einführung                              | 29 |
|    |      | 6.5.2. Report laden                            | 29 |
|    |      | 6.5.3. Report erstellen                        | 30 |
|    |      | 6.5.4. Report editieren                        | 31 |
|    |      | 6.5.5. Report exportieren und drucken          | 33 |
|    | 6.6. | Datensicherung                                 | 35 |
|    |      | 6.6.1. Die QN9-Daten (Jobs, Vorlagen, Reporte) | 35 |
|    |      | 6.6.2. Handgeräteeinstellungen                 | 35 |
| 7. | Ме   | nübeschreibung                                 | 37 |
|    | 7.1. | Programm Einstellungen                         | 37 |
|    |      | 7.1.1. Dateipfade                              | 37 |
|    |      | 7.1.2. Status Verbindung                       | 37 |
|    |      | 7.1.3. Sprache                                 | 38 |
|    |      | 7.1.4. Reporte                                 | 39 |
|    |      | 7.1.5. Maßeinheit                              | 39 |
|    |      | 7.1.6. Hilfe/Support                           | 39 |
|    | 7.2. | Reporte                                        | 39 |
|    |      | 7.2.1. Erstellung                              | 40 |
|    |      | 7.2.2. PDF-Reporte oder Excel-Export           | 40 |
|    |      | 7.2.3. Reportvorlagenelemente                  | 42 |
|    |      | 7.2.3.1. Textblöcke                            | 43 |
|    |      | 7.2.3.2. Besondere Textblöcke                  | 44 |
|    |      | 7.2.3.3. Messgeräte-Elemente                   | 46 |
|    |      | 7.2.3.4. Messdatentabellen                     | 47 |
|    |      | 7.2.3.5. Messdatendiagramme                    | 49 |
|    |      | 7.2.3.6. Kalibrierzertifikat                   | 52 |
|    |      | 7.2.4. Reportstruktur                          | 54 |
|    |      | 7.2.5. Standardvorlage                         | 56 |
|    |      | 7.2.6. Elementvorschau                         | 57 |
|    |      |                                                |    |

|    |      | 7.2.7. Reporteditor                                         | 58 |
|----|------|-------------------------------------------------------------|----|
|    |      | 7.2.8. Vorlagen/Vorschau                                    | 59 |
|    |      | 7.2.9. Erstellung/Vorschau                                  | 60 |
|    | 7.3. | Jobs/Vorlagen                                               | 60 |
|    |      | 7.3.1. Jobvorlagen                                          | 60 |
|    |      | 7.3.2. Jobvorlage als Job speichern                         | 61 |
|    |      | 7.3.3. Grenzwerteinstellungen                               | 62 |
|    |      | 7.3.4. Bearbeitung                                          | 64 |
|    |      | 7.3.4.1. Messwerte editieren                                | 67 |
|    | 7.4. | Handgeräte-Einstellungen                                    | 68 |
|    |      | 7.4.1. Sonde                                                | 68 |
|    |      | 7.4.2. System und Anzeige                                   | 69 |
|    |      | 7.4.3. Grenzwerteinstellungen                               | 71 |
|    |      | 7.4.4. Status                                               | 72 |
|    |      | 7.4.5. Kalibrier-Zertifikat                                 | 72 |
|    | 7.5. | Justierung                                                  | 73 |
|    |      | 7.5.1. Handgerät-Einstellungen                              | 73 |
|    | 7.6. | Live Messung                                                | 74 |
|    |      | 7.6.1. Ansicht                                              | 74 |
|    |      | 7.6.2. Einstellungen                                        | 75 |
| 8. | Dat  | enaustausch (Synchronisation)                               | 76 |
|    | 8.1. | Handgerät verbinden/trennen                                 | 76 |
|    | 8.2. | Sicheres Trennen des Handgerätes                            | 77 |
|    | 8.3. | Synchronisationsfenster                                     | 79 |
| 9. | Hilf | e und Support                                               | 81 |
|    | 9.1. | Anleitung                                                   | 81 |
|    | 9.2. | Adresse                                                     | 81 |
|    | 9.3. | Informationen                                               | 81 |
|    | 9.4. | Fernwartung                                                 | 82 |
|    | 9.5. | Fehlerbehebung (Troubleshooting)                            | 83 |
|    |      | 9.5.1. Auftreten von Fehlern bei Verwendung des Handgerätes | 83 |

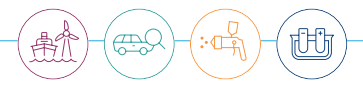

# 1. Einführung

Für die Ausführung und die Überwachung von Beschichtungsarbeiten sind systematisches Vorgehen und die Dokumentation der Arbeiten erforderlich. Um einzelne Schichten eines Beschichtungssystems zu verifizieren, definieren Anwender Kontrollflächen, abhängig von der Objektgröße. An diesen Flächen muss eine definierte Anzahl von Messungen durchgeführt werden.

Mit der QNix® Software QN9 und einem QNix® 9500 Handmessgerät können Schichtdickenmesswerte auf einen PC übertragen, verarbeitet, ausgewertet, angepasst und final in einem PDF-Report dokumentiert werden. So können Anwender schnell, zuverlässig und komfortabel ihre Ergebnisse dokumentieren und auswerten. Bei der Gestaltung der Reporte gibt es vielfältige Möglichkeiten, dies zu Papier zu bringen.

Wir danken den vielen Kunden, die ihre Wünsche, Anforderungen und ihr Fachwissen eingebracht haben. Wir werden weiterhin mit dem Input unserer Nutzer die QNix®-Produkte und Software weiterentwickeln, um stets den Marktanforderungen gerecht zu werden.

## 2. Verwendung der Software

#### 2.1. Systemanforderungen

- Betriebssystem MS Windows 7 / 8 / 8.1 / 10, nur 64 Bit-Versionen
- Lese- und Schreibrechte im Installationspfad
- Die TCP/UDP-Ports 8080 und 8081 müssen freigegeben und unbenutzt sein

Zusätzlich empfohlen:

• PDF-Reader, z.B. Acrobat Reader DC

Optional zum Exportieren von reinen Messdaten:

• Ein Programm zum Öffnen von XLSX-Dateien, z.B. MS Excel oder ein kompatibles Programm

Hardwareanforderungen:

- Festplattenspeicherplatz mindestens 1 GB
- USB-2.0-Anschluss A
- Handmessgerätekompatibilität
  - QNix® 9500 Basic (nicht alle Funktionen werden unterstützt)
  - QNix® 9500 Premium (nicht alle Funktionen werden unterstützt)
  - QNix® 9500 Premium+

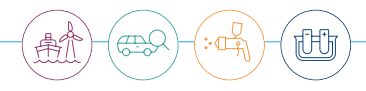

### 3. Einführung und Begriffserklärungen

#### 3.1. Was sind Jobs

Mit Jobs werden Messaufträge bezeichnet. Ein Job entspricht immer einem Vorgang oder einem Auftrag. Ein Report wird immer aus einem einzelnen Job und einer Vorlage erzeugt. Ein Job enthält 1–100 Areas, abhängig von der Handgerätevariante.

#### 3.2. Was sind Areas

Eine Area ist eine Zusammenfassung von mehreren Messpunkten. Areas helfen, viele Messdaten in einem Job besser zu organisieren. Für Areas können Grenzwerte angegeben werden.

#### 3.3. Welche Normen und Grenzwerteinstellungen werden unterstützt

Die Software unterstützt diese internationalen Normen:

| Einstellung             | Norm                                                    | Bemerkungen                                           |
|-------------------------|---------------------------------------------------------|-------------------------------------------------------|
| Keine Limits            | -                                                       |                                                       |
| Einfache Grenzwerte     | -                                                       |                                                       |
| Individuelle Grenzwerte | -                                                       | Es können eigene Anforderungen<br>eingestellt werden. |
| ISO 19840               | ISO 19840: 2012-09                                      | Korrosionsschutz von Stahlbauten                      |
| IMO PSPC                | IMO PSPC (Performance Standard for Protective Coatings) | Siehe MSC.215                                         |
| SSPC PA2 Level1         | SSPC-PA 2 (Level 1)                                     |                                                       |
| SSPC PA2 Level2         | SSPC-PA 2 (Level 2)                                     |                                                       |
| SSPC PA2 Level3         | SSPC-PA 2 (Level 3)                                     | Default unter allen SSPC Limit-<br>Einstellungen      |
| SSPC PA2 Level4         | SSPC-PA 2 (Level 4)                                     |                                                       |
| SSPC PA2 Level5         | SSPC-PA 2 (Level 5)                                     |                                                       |

Die Einstellung der Normen erfolgt im Job-Menü. Jede Area kann mit eigenen Grenzwerten eingestellt werden. Die Bezeichnung der Parameter ist abhängig von der verwendeten Norm. Natürlich kann man auch ohne Grenzwerte arbeiten.

#### 3.4. Wie und wo werden die Daten gespeichert

Sämtliche Daten (Jobs, Reporte und Vorlagen) werden als Dateien auf dem Handgerät und dem PC gespeichert. Die Ordnerbezeichnung ist auf dem Handgerät wie auch auf dem PC gleich. Die Ordnerpfade und Bezeichnungen lassen sich in der Software ändern. Dies ist hilfreich, wenn mehrere QN9-Installationen auf gleiche "globale" Datenbestände Zugriff haben sollen (Server).

Standardmäßig werden die Daten wie nachfolgend aufgeführt in vorgegebenen Verzeichnissen gespeichert, wobei das Laufwerk (Laufwerksbuchstabe) vom Windows-Betriebssystem automatisch vergeben wird.

| Handgerät (USB-Laufwerk)  | QN9-PC-Anwendung                                | Bemerkungen                                                    |
|---------------------------|-------------------------------------------------|----------------------------------------------------------------|
| Laufwerk:/JOBS            | C:/Benutzer/Öffentlich/Automation/<br>jobs      | Speicherort für Jobs                                           |
| Laufwerk:/TEMPLATES       | C:/Benutzer/Öffentlich/Automation/<br>templates | Speicherort für Job-Vorlagen                                   |
| Laufwerk:/REPORTS         | C:/Benutzer/Öffentlich/reports                  | Speicherort für Reporte (auch<br>PDF-Reporte und Excel-Export) |
| Laufwerk:/REPORTTEMPLATES | C:/Benutzer/Öffentlich/<br>reportTemplates      | Speicherort für Reportvorlagen                                 |

Die Pfade können im Menü PROGRAMM EINSTELLUNGEN / DATEIPFADE eingesehen und ggf. geändert werden. Im Falle einer Deinstallation der QN9-Software bleiben die Verzeichnisse zur Sicherheit erhalten. Das Verzeichnis Automation sollte regelmäßig gesichert werden, um einem eventuellen Datenverlust vorzubeugen.

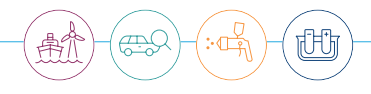

## 4. Installation der Software

#### 4.1. Installation der QN9 vom Handgerät

- Das Handgerät wird mit dem beiliegenden USB-Kabel mit dem PC verbunden.
- Nach wenigen Sekunden sollte das Handgerät als Laufwerk erkannt werden. Das neue Laufwerk QNix® 9500 sollte erscheinen.

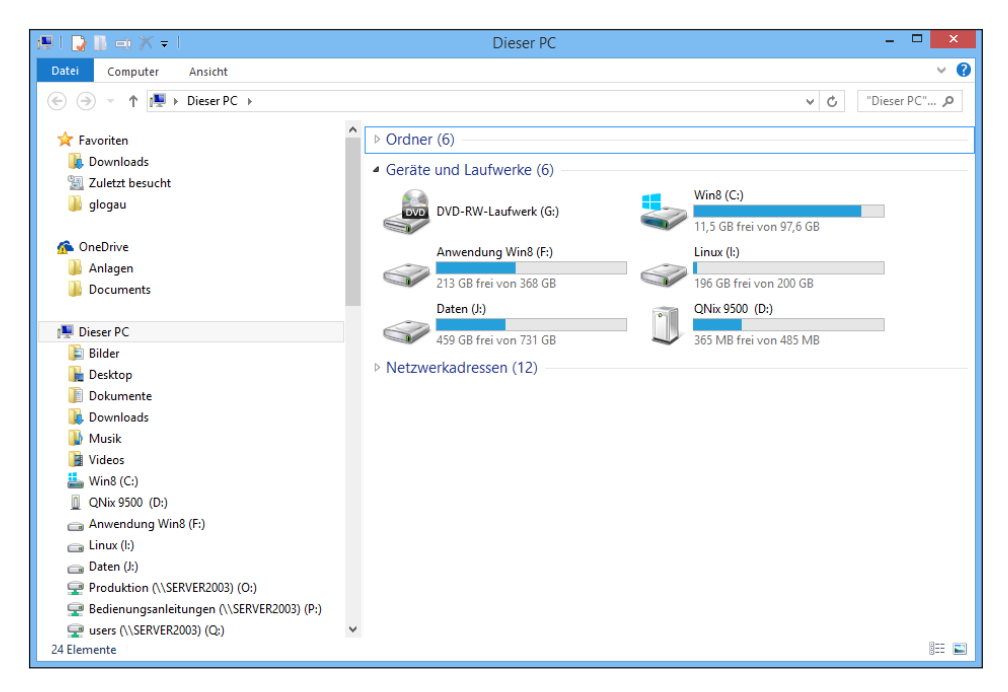

 Je nach Betriebssystemversion und Systemeinstellungen öffnet sich automatisch ein Dateifenster (Explorer). Sollte dies nicht der Fall sein, muss das Laufwerk (im Beispiel D:) manuell geöffnet werden. Der Inhalt des USB-Speichers im Handgerät wird angezeigt.

### QNix<sup>®</sup> 9500 QN9 PC-Software

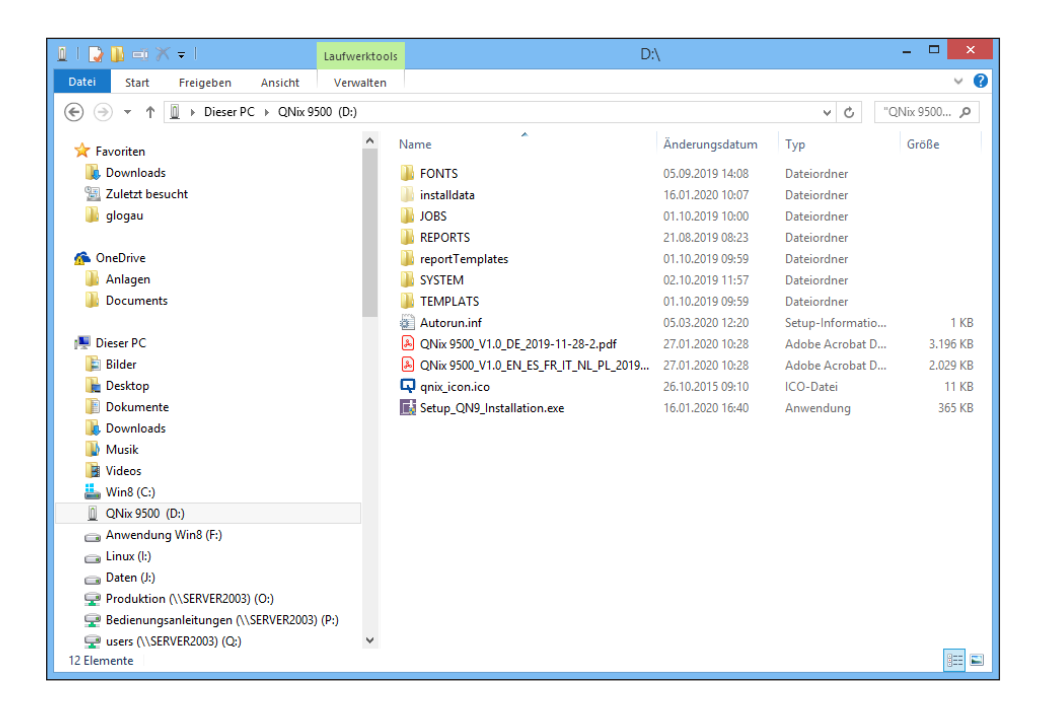

- Die Installation wird durch Doppelklick auf die ausführbare Datei Setup\_QN9\_Installation.exe gestartet. Eine Windows-Warnung (Benutzerkontosteuerung) wird angezeigt und muss bestätigt werden.
- Es wird nach der Installationssprache gefragt.

|                           | Installer Language | × |  |  |  |
|---------------------------|--------------------|---|--|--|--|
| Please select a language. |                    |   |  |  |  |
|                           | Deutsch 🗸          |   |  |  |  |
|                           | OK Cancel          |   |  |  |  |

• Nach Auswahl der Sprache erscheint ein Dialogfenster. Im Allgemeinen sind keine Änderungen vorzunehmen – die Installation wird mit dem Button WEITER fortgesetzt.

| E                                                                                                    | Installation von QN9                                                                   | - 🗆 🗙                                                                                                    |  |  |  |  |
|----------------------------------------------------------------------------------------------------|----------------------------------------------------------------------------------------|----------------------------------------------------------------------------------------------------|--|--|--|--|
| Q                                                                                                    | Komponenten auswählen<br>Wählen Sie die Komponenten aus, die Sie installieren möchten. |                                                                                                    |  |  |  |  |
| Wählen Sie die Komponenten aus, die Sie installieren möchten, und wählen Sie diejenigen ab,<br>die nicht installiert werden sollen. Klicken Sie auf Weiter, um fortzufahren. |                                                                                        |                                                                                                    |  |  |  |  |
| Wählen Sie die Komponent<br>aus, die Sie installieren<br>möchten:                                                                                                    | ten QN9 software<br>QNix USB driver<br>Start Menu Entry<br>Desktop Icon                | Beschreibung<br>Bewegen Sie den<br>Mauszeiger über eine<br>Komponente, um ihre<br>Beschreibung zu sehen, |  |  |  |  |
| Benötigter Speicher: 387.0                                                                                                    | ) MB                                                                                   |                                                                                                    |  |  |  |  |
| Nullsoft Install System v3.05                                                                                                    |                                                                                        | Weiter > Abbrechen                                                                                       |  |  |  |  |

• Ein letzter Dialog wird angezeigt. Hier kann bei Bedarf der Ort der Installation auf dem PC geändert werden.

| E.                                                                                         | Installation von QN9                                                                                                    | - 🗆 🗙                                               |
|--------------------------------------------------------------------------------------------|----------------------------------------------------------------------------------------------------|-----------------------------------------------------|
| <b>Q</b>                                                                                   | Zielverzeichnis auswählen<br>Wählen Sie das Verzeichnis aus, in das                                                          | QN9 installiert werden soll.                        |
| QN9 wird in das unten ang<br>installieren möchten, klicke<br>Klicken Sie auf Installieren, | egebene Verzeichnis installiert. Falls Sie in<br>n Sie auf Durchsuchen und wählen Sie ein<br>um die Installation zu starten. | ein anderes Verzeichnis<br>anderes Verzeichnis aus. |
| Zielverzeichnis<br>C:\Users\jglog_000\Ar                                                   | utomation \QN9                                                                                                    | Durchsuchen                                         |
| Benötigter Speicher: 387.0<br>Verfügbarer Speicher: 11.7<br>Nullsoft Install System v3.05  | ) MB<br>2 GB                                                                                                    |                                                     |
|                                                                                            | < <u>Z</u> urück <u>I</u> ns                                                                                                 | tallieren Abbrechen                                 |

17FCh

### (!) Hinweis

Das Programm muss im Installationsverzeichnis Schreibrechte besitzen. Wenn mit mehreren Benutzerkonten gearbeitet wird, sollte das "Öffentliche" Verzeichnis von Windows ausgewählt werden, damit andere Benutzer die Software ohne Probleme nutzen können.

• Durch Betätigung des Buttons INSTALLIEREN, wird die Software installiert.

| <b>E</b>                      | Installation von QN9                                                | - |        |    |
|-------------------------------|---------------------------------------------------------------------|---|--------|----|
| <b>Q</b>                      | Wird installiert<br>Bitte warten Sie, während QN9 installiert wird. |   |        |    |
| Wird kopiert nach C:\Users    | s/Public/QN9                                                        |   |        |    |
| Line anzeigen                 |                                                                     |   |        |    |
|                               |                                                                     |   |        |    |
| Nullsoft Install System v3:05 |                                                                     |   |        |    |
|                               | < <u>Z</u> urück <u>W</u> eiter >                                   | A | bbrech | en |

 Die Installation dauert wenige Minuten, da die Software vom Handgerät direkt auf den PC installiert wird, via USB. Im Anschluss wird der serielle USB-Treiber für das Handgerät installiert, bitte Button WEITER > drücken.

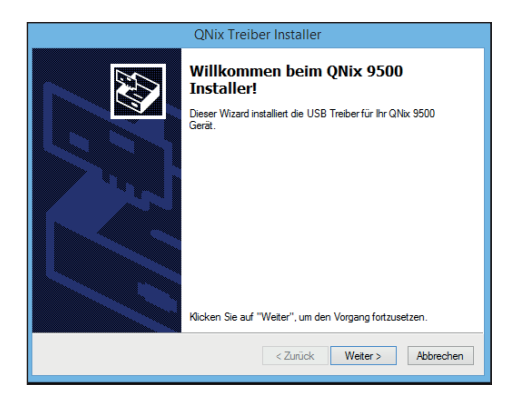

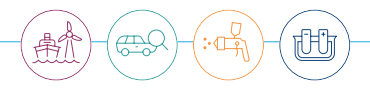

Wenn der USB-Treiber korrekt installiert wurde, sollte folgendes Fenster erscheinen.

Mit dem Button FERTIG STELLEN, schließt man das Fenster.

| QNix Treiber Installer                                                                                                    |                                         |                          |  |  |
|----------------------------------------------------------------------------------------------------|-----------------------------------------|--------------------------|--|--|
| Glückwunsch! Die Treiber wurde<br>erfolgreich installiert.<br>De Software für de Hardwaregeräte wurde nicht aktualsiert,<br>se nicht besser als die zuzeit installerte Software ist. |                                         |                          |  |  |
|                                                                                                    | Treibername<br>✓ Automation Dr. Nix Gmb | Status<br>Betriebsbereit |  |  |
|                                                                                                    | ✓ Automation Dr. Nix Gmb                | Betriebsbereit           |  |  |
| < Zurück Fertig stellen Abbrechen                                                                                                    |                                         |                          |  |  |

• Es erscheint ein letztes Mitteilungsfenster. Durch Betätigen des Buttons FERTIGSTELLEN wird die QN9-Software gestartet, wenn dies nicht abgewählt wurde.

| Installation von QN9 – 🗆 🗙                                                                                                    |
|----------------------------------------------------------------------------------------------------|
| Die Installation von QN9 wird<br>abgeschlossen<br>QN9 wurde auf Ihrem Computer installert.<br>Kilden Sie auf Pertigstellen, um den Installations-Assistenten<br>zu schließen.<br>(v) QN9 ausführen |
| < Zurück <b>Eertigstellen</b> Abbrechen                                                                                                    |

#### 4.2. Installation der Software von der Internetseite

Die aktuelle Softwareversion kann von der Internetseite des Geräteherstellers heruntergeladen werden: https://www.q-nix.com/fileadmin/qnix/oeffentliche\_downloads/firmware/QN9-Installation.zip. Es wird eine ZIP-Archivdatei heruntergeladen. Nach Entpacken dieses Archivs kann die Installation durch Ausführen der Setup\_QN9\_Installation.exe gestartet werden. Die Installation erfolgt nach derselben Prozedur wie im vorherigen Abschnitt beschrieben.

#### 4.3. Sicherung der Software

Die Anwendungssoftware kann vom Handgerät auf den PC kopiert werden, damit die QN9-Software auch ohne vorhandenes Handgerät installiert werden kann. So haben Sie gleich eine Sicherung der QN9-Software. Das "unsichtbare" Verzeichnis installdata und das ausführbare Programm Setup\_QN9\_Installation. exe müssen dazu vom Handgerät-USB-Speicher kopiert/gesichert werden. installdata und das Installationsprogramm müssen sich in einem Verzeichnis befinden, damit die Installation funktioniert. Durch Starten von Setup\_QN9\_Installation.exe wird die QN9-Software installiert.

### 5. Startmenü

#### 5.1. Übersicht

Nach dem Start der QN9-Software erscheint das Programmfenster mit einer Übersicht. Von hier aus sind das Schnellmenü, das Tab-Menü, die Hilfe- und Verbindungs-Buttons erreichbar. Zu diesem Übersichtsfenster kann man aus jeder Ansicht mit dem Home-Tab in der rechten oberen Ecke des Programmfensters zurückkehren:

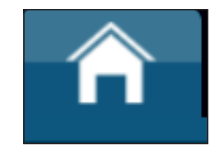

Die folgende Abbildung zeigt diese Bedienelemente im Übersichtsfenster mit den einzelnen Bereichen.

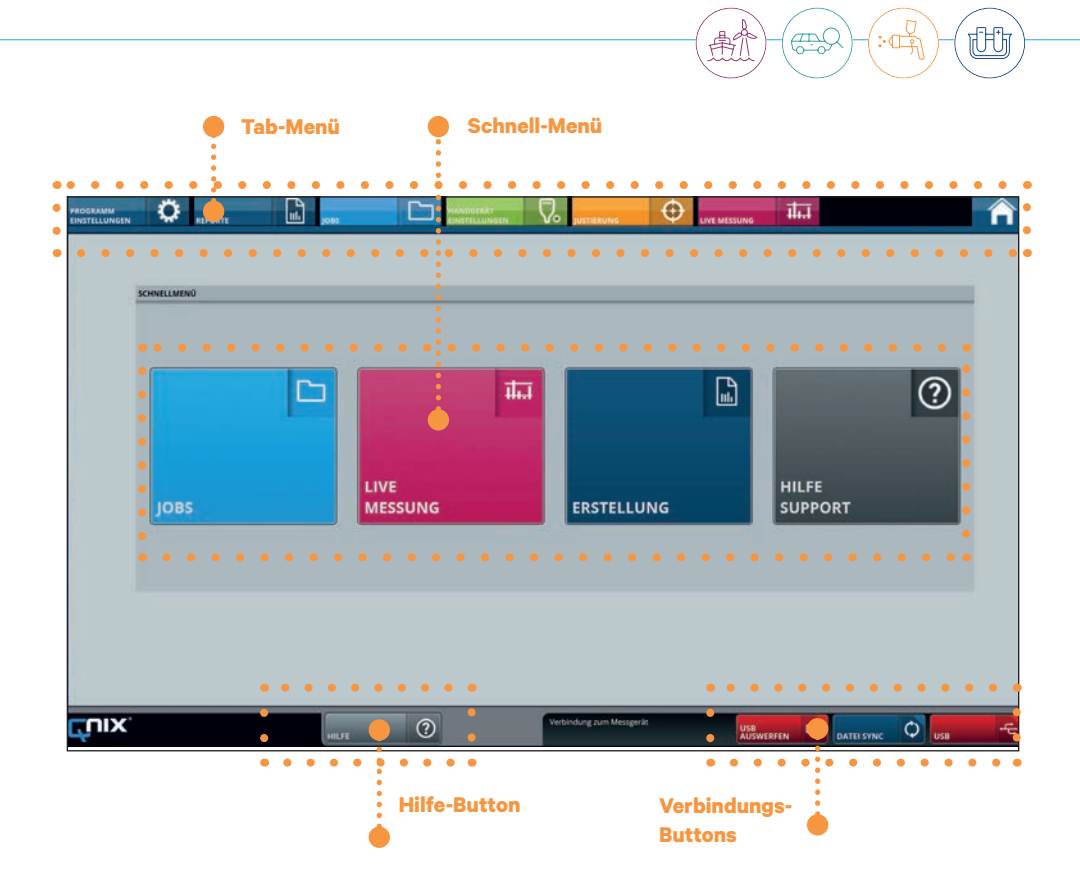

#### 5.2. Schnellmenü

Das Schnellmenü zeigt vier farbige große Buttons, von denen aus man schnell in die Bereiche "JOBS", "LIVE MESSUNG", "ERSTELLUNG" und "HILFE / SUPPORT" gelangt. Bewegt man hier die Maus über einen der Buttons, erscheint eine detaillierte Auflistung der Unterthemen:

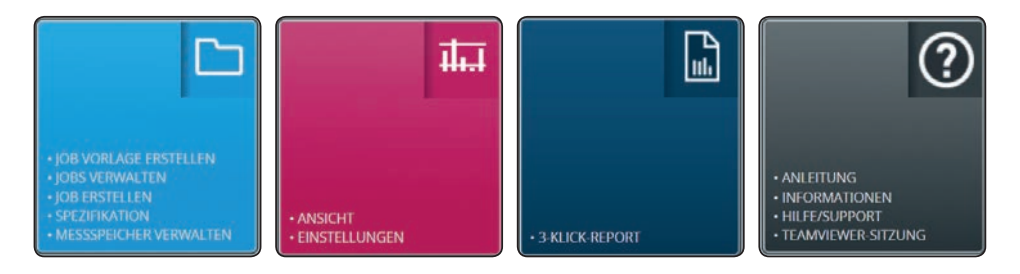

#### 5.3. Tab-Menü

Mit dem Tab-Menü hat man Zugriff auf alle Menüs des Programms. Bewegt man den Mauszeiger über einen der Tabs, klappt ein Pull-down-Menü auf, um direkt in die Untermenüs zu wechseln.

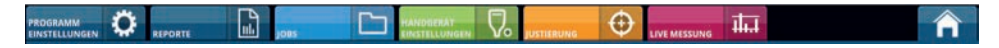

#### 5.4. Hilfe Button

Der Hilfe-Button hat die gleiche Funktion wie der Hilfe/Support-Button im Schnellmenü. Im linken Menübereich sind die Hilfestellungen aufrufbar, die dann im rechten Bereich des Programmfensters erscheinen:

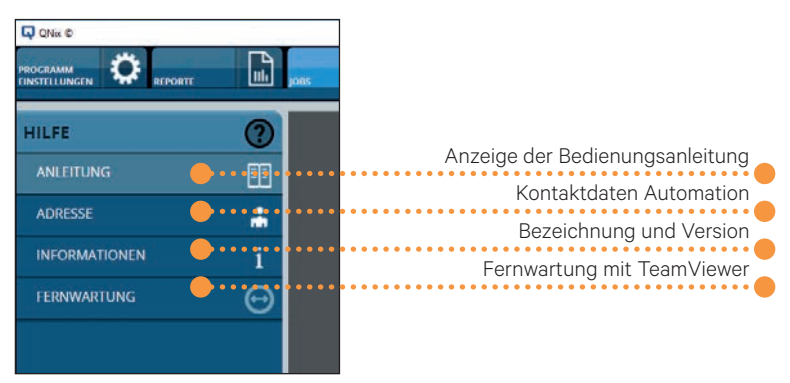

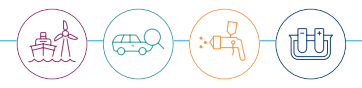

#### 5.5. Verbindungs-Buttons

Die Buttons im unteren Bereich dienen zur Anzeige des Verbindungsstatus. Durch die Betätigung von DATEI SYNC wird das Synchronisationsfenster geöffnet, wenn ein Handgerät angeschlossen ist.

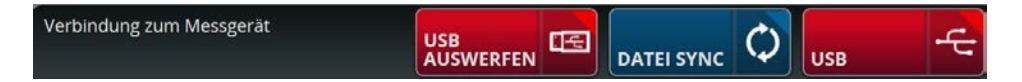

Der Button USB AUSWERFEN sollte vor der Trennung des Handgerätes betätigt werden. Ersatzweise kann die Windowsfunktion "Hardware sicher entfernen und Medium auswerfen" ausgeführt werden, falls die Anwendung keine Administratorrechte besitzt.

Wenn kein Handgerät angeschlossen wurde, sind die Button DATEI SYNC und USB deaktiviert.

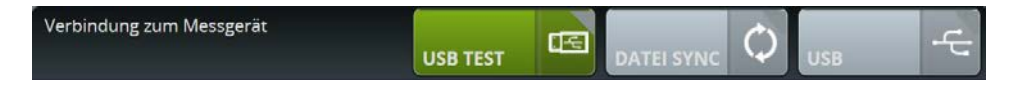

## 6. Schnelleinstieg

#### 6.1. Handgerät verbinden/trennen

Die Verbindung des Handgerätes mit dem PC erfolgt über das mitgelieferte USB-Kabel. Der dafür erforderliche Treiber wird bei der Installation der QN9-Software ebenfalls installiert. Eine erfolgreiche Verbindung wird durch die Verbindungsbuttons angezeigt, die jetzt nicht mehr grau, sondern farbig dargestellt werden. Sind die Buttons DATEI SYNC und USB ausgegraut, so wurde das Handgerat nicht mit dem PC verbunden oder der USB-Handgerätetreiber wurde nicht korrekt installiert.

DATEI SYNC

USB

Sollte das eingesteckte Handgerät nicht erkannt worden sein, kann durch eine Betätigung des Buttons USB TEST, die Verbindung neu initiiert werden.

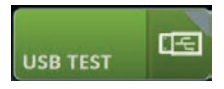

Dieser Button hat eine Doppelfunktion und wird ebenfalls für das sichere Entfernen des Handgerätes verwendet.

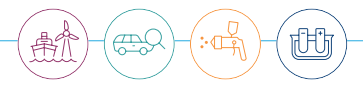

Nachdem das Handgerät mit dem PC verbunden ist, erscheint ein Dateifenster (dies ist abhängig vom Betriebssystem und den Systemeinstellungen) mit den auf dem Handgerät befindlichen Dateien. Dieses Fenster wird nicht benötigt und kann geschlossen werden.

| 📮   🛃 🚽 QNix 9500 (D:)                                                | Verwalten        | ↔ _                        | - 🗆 ×    |
|-----------------------------------------------------------------------|------------------|----------------------------|----------|
| Datei Start Freigeben Ansicht                                         | Laufwerktools    |                            | ~ 🕐      |
| $\leftrightarrow$ $\rightarrow$ $\checkmark$ $\bigstar$ QNix 9500 ( > | 5 V              | P "QNix 9500 (D:)" durchsu | chen     |
| Name                                                                  | Änderungsdatu    | т Тур                      | Größe    |
| FONTS                                                                 | 05.09.2019 13:08 | Dateiordner                |          |
| JOBS                                                                  | 15.03.2017 08:45 | Dateiordner                |          |
| REPORTS                                                               | 21.08.2019 07:23 | Dateiordner                |          |
| reportTemplates                                                       | 01.10.2019 08:59 | Dateiordner                |          |
| SYSTEM                                                                | 05.02.2020 09:41 | Dateiordner                |          |
| TEMPLATS                                                              | 15.03.2017 08:45 | Dateiordner                |          |
| 🔊 Autorun.inf                                                         | 02.10.2019 09:46 | Setup-Informatio           | 1 KB     |
| 0Nix 9500_V1.0_DE_2019-11-28-2.pdf                                    | 27.01.2020 09:28 | PDF-Datei                  | 3.196 KB |
| 01.010 QNix 9500_V1.0_EN_ES_FR_IT_NL_PL_2019                          | 27.01.2020 09:28 | PDF-Datei                  | 2.029 KB |
| 📮 qnix_icon.ico                                                       | 26.10.2015 08:10 | Symbol                     | 11 KB    |
| 📑 Setup_QN9_Installation.exe                                          | 17.01.2020 11:22 | Anwendung                  | 373 KB   |
|                                                                       |                  |                            |          |
| 11 Elemente                                                           |                  |                            |          |

#### 6.2. Messdaten auf den PC übertragen

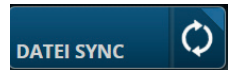

Die Messdatenübertragung vom Handgerät zum PC erfolgt über den Dateisynchronisations-Dialog (Klick auf die Taste DATEI SYNC).

Im Dialog kann man mit dem Dateifilter ausgewählte Inhalte ein- oder ausblenden, z.B. um hier im Beispiel nur die Jobs anzeigen zu lassen. Mit dem Button "Pfeiltaste-rechts" kann der ausgewählte Job samt Inhalten in die Software übertragen werden.

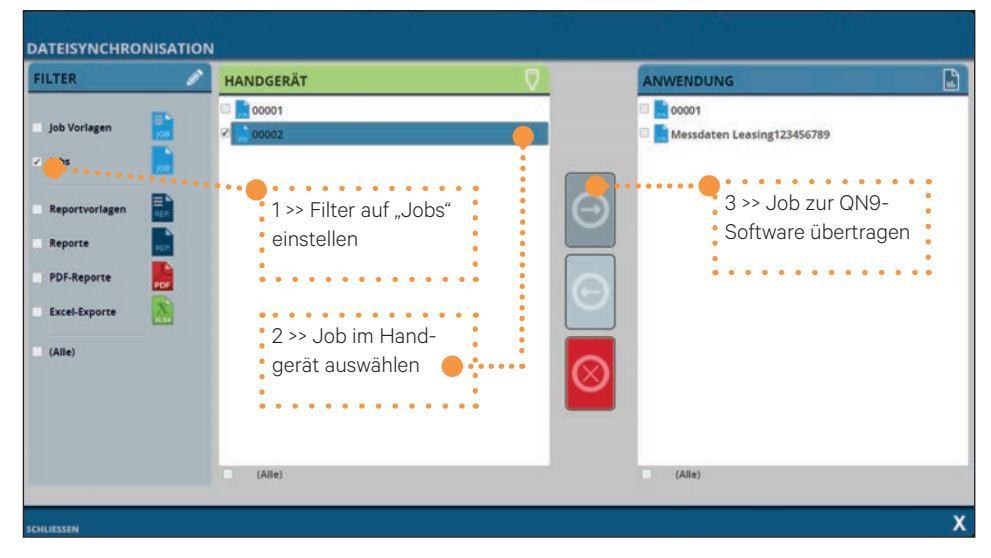

Der übertragene Job erscheint nun im rechten Bereich unter "ANWENDUNG". Die Messdaten sind nun in der QN9-Software verfügbar.

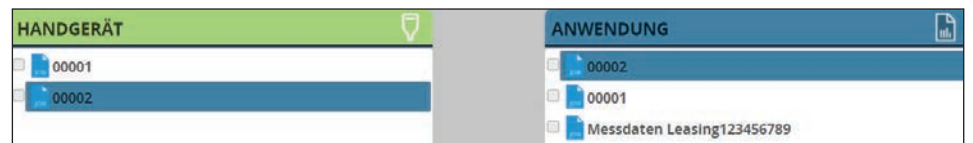

Natürlich können auch Dateien auf das Handgerat übertragen werden, um z.B. erstellte Jobvorlagen auf das Handgerat zu bringen. Nach erfolgreicher Datenübertragung kann der Dialog geschlossen werden. Bevor das Handgerät vom PC getrennt wird, sollte der Button USB AUSWERFEN betätigt werden (siehe Kapitel 8.2.).

Alternativ kann die Windowsfunktion "Hardware sicher entfernen und Medium auswerfen" verwendet werden, falls die Anwendung nicht mit Administratorrechte gestartet wurde.

#### 6.3. Messvorbereitung

IOBS

#### 6.3.1. Jobvorlage erstellen

Die Jobvorlagen erreicht man über das Schnellmenü in der Übersicht oder direkt über den Karteireiter "Jobs". Jobvorlagen dienen zur Erstellung von Jobs nach einem vorgelegten Muster (Vorlage).

In der linken Menüleiste wählt man JOB VORLAGEN aus.

# JOB VORLAGEN JOB BEARBEITUNG

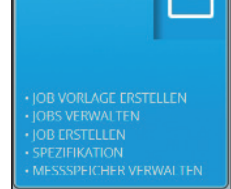

17Ch

In der Mitte erscheint der "VORLAGEN EXPLORER", in dem Sie Vorlagen auswählen können. Für eine neue Vorlage klicken Sie den Button NEUE VORLAGE.

NDGE

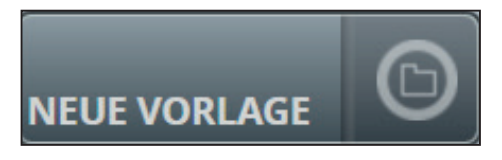

Im nächsten Dialog wird der Vorlagenname eingetragen und anschließend der Button OK gedrückt. Im Vorlagenexplorer ist die neue Vorlage im Bereich "Vorlagenaufbau" zu sehen. Die Vorlage wurde nun angelegt, enthält aber noch keine Speicherbereiche (Areas), in denen die Messwerte für eine Gruppe von Messungen (z.B. ein Bauteil) abgelegt werden.

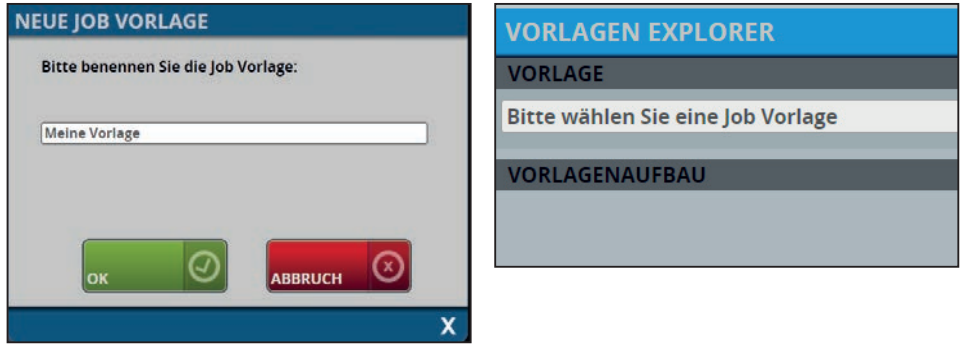

Areas werden durch einen Rechtsklick im Fenster "VORLAGENAUFBAU" oder mit dem Button NEUE AREA unterhalb des linken Menüs hinzugefügt.

| VORLAGENAUFBAU  |                         |
|-----------------|-------------------------|
| 🛅 Meine Vorlage | 2                       |
|                 | Neue Area               |
|                 | Als neuen Job speichern |
|                 | umbenennen              |
|                 | löschen                 |
|                 |                         |

Dazu öffnet sich ein Dialog, in dem die Area benannt wird. Ein Klick auf den Button OK schließt den Vorgang ab. So können weitere Areas für die Vorlage erstellt werden.

| NEUE AREA     |              |         |         |   |
|---------------|--------------|---------|---------|---|
| Bitte benenn  | en Sie den A | rea:    |         |   |
| Beispiel-Area | 1            |         |         |   |
| Anzahi 1      |              |         |         |   |
|               |              |         |         |   |
| ок            | Ø            | ABBRUCH | $\odot$ |   |
| CHLIESSEN     |              |         |         | Х |

In dem Beispiel wurden drei Areas (Bauteil\_01, Bauteil\_02 und Bauteil\_03) für die Speicherung von Messwerten angelegt. Klickt man eine Area an, werden im rechten Bereich "EINSTELLUNGEN" unter "GRENZWERTEINSTELLUNGEN" die Limits für die Messanforderungen angezeigt. Die Voreinstellung ist "Einfache Grenzwerte". Diese Einstellung kann entweder global durch die vorherige Auswahl der Vorlage oder lokal durch Auswählen der einzelnen Areas angepasst werden.

Die Grenzwerteinstellmöglichkeiten entsprechen zu 100 % den Einstellmöglichkeiten der höchsten Ausbaustufe der QNix® 9500 Handgeräteserie.

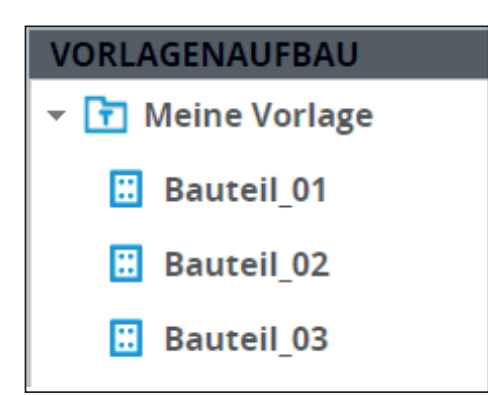

Nachdem alle Einstellungen vorgenommen wurden, muss der Button ÜBERNEHMEN angeklickt werden.

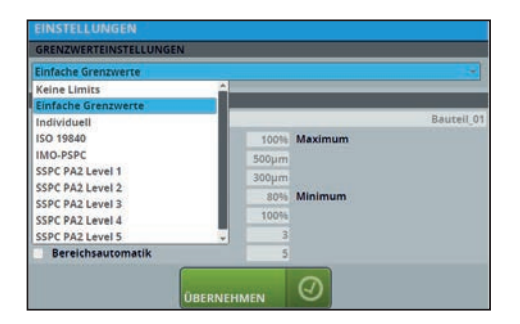

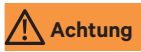

Die globale Einstellung der Limits in der Vorlage überschreibt die lokalen Einstellungen aller Areas, die sich in der Vorlage befinden. Es erscheint eine Warnmeldung.

Das Speichern der Vorlage erfolgt über den Button SPEICHERN unterhalb des linken Menüs.

17FChi

يجتم

#### 6.3.2. Jobvorlagen übertragen

Um eine Jobvorlage auf das Handgerät zu übertragen,

muss dieses über das USB-Kabel mit dem PC verbunden sein. Eine erfolgreiche Verbindung wird durch die Verbindungsbuttons angezeigt, die statt grau jetzt farbig dargestellt werden. Ein Klick auf den Button DATEI SYNC öffnet den Dialog für den Austausch von Daten zwischen Handgerät und QN9-Software:

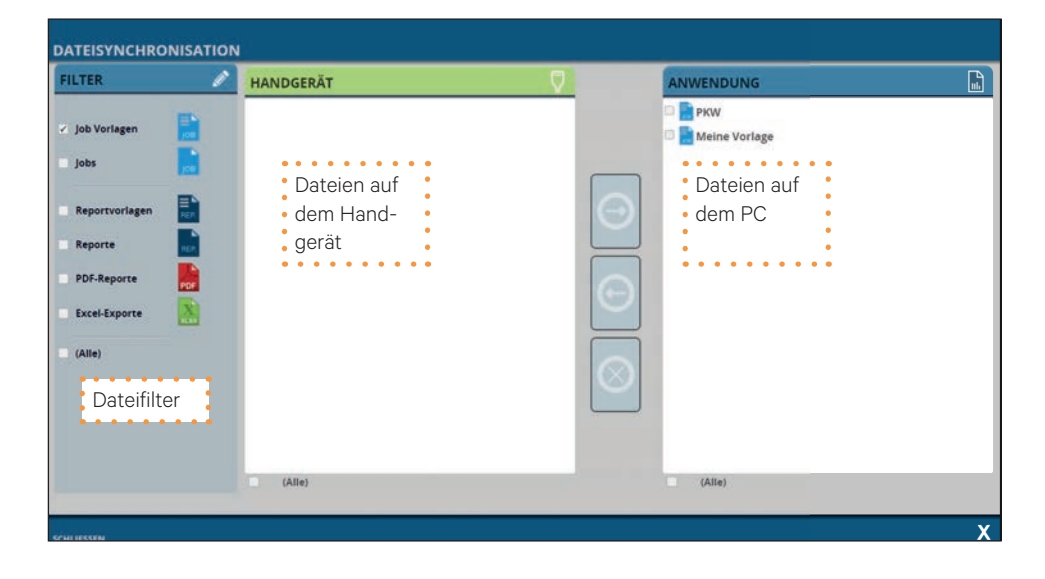

Die Jobvorlage kann nun ausgewählt und mit dem Übertragungs-Button zum Handgerät übertragen werden. Nach erfolgreicher Übertragung der Jobvorlage erscheint diese im Dateifenster "HANDGERÄT". Das Dialogfenster kann nun geschlossen werden.

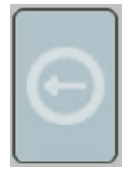

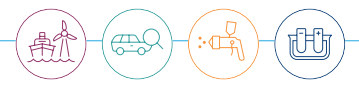

#### 6.3.3. Jobvorlage anwenden

wird nur vom QNix® 9500 Premium+ unterstützt

Nachdem eine Jobvorlage ins Handgerät übertragen wurde, kann aus der Vorlage ein neuer Job für die Messwertaufnahme erzeugt werden. Dazu wählt man im Handgerätemenü den Reiter "Jobs" und dann "Neuer Job" aus. Mit der OK-Taste gelangt man in die Auswahl "Neuer leerer Job" oder "Meine Vorlage" (die Bezeichnung hängt von der Benennung in der QN9-Software ab).

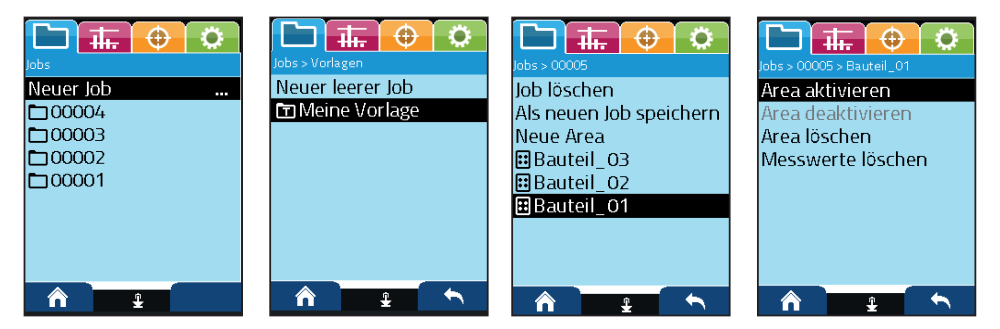

Dort wählt man die Vorlage aus und bestätigt dies mit der OK-Taste. Aus der Vorlage wird dann sofort ein neuer Job angelegt und geöffnet. Der Job selbst erhält im Handgerät einen automatisch erzeugten Namen. Der Inhalt des neuen Jobs wird im Handgerät sofort angezeigt:

Um Messungen in diesem Job zu speichern, muss noch eine Area ausgewählt werden. Im Beispiel ist dies die Area "Bauteil\_O1". Ein Klick auf die OK-Taste führt zu weiteren Auswahloptionen: Die Area "Bauteil\_O1" kann nun aktiviert werden. Alle nun durchgeführten Messungen werden je nach Einstellungen dieser Area dort gespeichert.

Es gibt eine weitere Möglichkeit, die Messarbeit im Vorfeld am PC vorzubereiten. Man kann aus einer Job-Vorlage direkt einen Job erzeugen. Nach Übertragung auf das Handgerät kann man so die Jobs direkt nutzen (nur die Premium-Handgerätevarianten können diese Funktion (Jobs) sinnvoll nutzen). Das hat den Vorteil, dass Jobs mit individueller, eingängiger Bezeichnung in der QN9 angelegt werden können (nur das QNix<sup>®</sup> 9500 Premium+ Handgerät unterstützt mehrere Jobs).. Mehr dazu im Kapitel 7.3.2.

#### 6.4. Reportvorlage erstellen

#### 6.4.1. Reportvorlage laden

Um eine Reportvorlage zu öffnen, wählt man im Reiter "REPORTE" den Menüpunkt "VORLAGEN" aus.

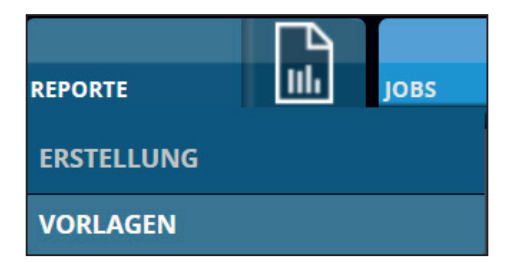

Eine bereits vorhandene Reportvorlage kann nun ausgewählt werden. Im mittleren Fensterbereich werden die Elemente der Reportstruktur angezeigt. Diese lassen sich per Mausklick aufklappen, um die einzelnen Felder (Eigenschaften) sichtbar zu machen.

| REPORTELEMENTSTRUKTUR                     |                          |
|-------------------------------------------|--------------------------|
| REPORTVORLAGE                             |                          |
| Bitte wählen Sie eine Reportvorlage       |                          |
| Demo_DEU                                  |                          |
| Demo_ENG                                  |                          |
|                                           |                          |
|                                           |                          |
| REPORTELEMENTSTRUKTUR                     | REPORTSTRUKTUR           |
| REPORTVORLAGE                             | Adressfeld Auftragnehmer |
| Demo_DEU                                  | Name / Firma             |
| Deutsch 👻 🔄 Speichern als Standardvorlage | Adressfeld Auftragnehmer |
| REPORTSTRUKTUR                            | Telefon / E-Mail         |
| > 💾 Adressfeld Auftragnehmer 🛑            | Zusätze                  |
| > 📑 Auftrag                               | Logo                     |
| Adressfeld Auftraggeber                   |                          |
| 📗 Je Area eine Messwerttabelle, 1-spaltig |                          |
| 🗠 Balkendiagramme                         |                          |
| > 🛃 Unterschriftsfeld                     |                          |
| Report Ende                               |                          |
|                                           |                          |

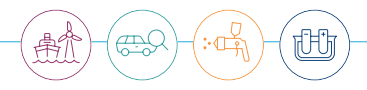

#### 6.4.2. Neue Reportvorlage erstellen

Eine Reportvorlage erstellt man über den Button NEUE VORLAGE. Es erscheint ein Dialog für die Benennung der Vorlage. In dem Textfeld wird der Name für die Vorlage eingegeben. Anschließend zum Bestätigen den Button OK klicken.

| Bitte benennen<br>Reportvorlage: | Sie die |   |
|----------------------------------|---------|---|
| Meine Reportvor                  | lage    |   |
|                                  |         |   |
|                                  |         |   |
|                                  |         | 0 |

Nun kann mit dem Aufbau der Vorlagenstruktur begonnen werden: Ist der Reiter ELEMENTAUSWAHL auf der rechten Seite ausgewählt, lassen sich die dort aufgelisteten Elemente mit der Maus bei gedrückter linker Maustaste in die Reportstruktur ziehen (Drag-and-drop).

| REPORTELEMENTSTRUKTUR                     | EL | EMENTAUSWAHL                              | REPORTEDITOR             |  |  |
|-------------------------------------------|----|-------------------------------------------|--------------------------|--|--|
| REPORTVORLAGE                             | E  | nbinierter Modus                          |                          |  |  |
| Bitte wählen Sie eine Reportvorlage *     | B  | Alle Areas in einer Me                    | sswerttabelle, 1-spaltig |  |  |
| Deutsch 👻 📄 Speichern als Standardvorlage |    | 📙 Je Area eine Messwerttabelle, 3-Spaltig |                          |  |  |
|                                           |    | Textblock                                 |                          |  |  |
| REPORTSTRUKTUR                            |    | Textblock, 2-spaltig                      |                          |  |  |
| 🕨 🛅 Adressfeld Auftragnehmer              |    | Textblock, 2-reihig                       |                          |  |  |
| Report Ende                               | E  | Textblock, 2-reihig un                    | d 2-spaltig              |  |  |
|                                           | Ľ  | Adressfeld Auftragnel                     | hmer                     |  |  |
|                                           |    | Adressfeld Auftraggel                     | per                      |  |  |
|                                           |    | Auftrag                                   |                          |  |  |
|                                           | 1  | Spezifikation                             |                          |  |  |
|                                           | E  | EMENTVORSCHAU                             |                          |  |  |

In der Elementvorschau wird das ausgewählte Reportelement angezeigt. Ggf. enthält die Vorschau nur Beispieldaten. Die meisten Reportelemente können aufgeklappt werden, um weitere Einstellmöglichkeiten und Eingaben vorzunehmen.

|                                   | REPORTSTRUKTUR               |
|-----------------------------------|------------------------------|
| ADRESSFELD AUFTRAGNEHMER          | 💌 💾 Adressfeld Auftragnehmer |
| Automation Dr. Nik GmbH & Co. KG. | Name / Firma                 |
| Robert-Perthel-Straße 2           | Adressfeld Auftragnehmer     |
| 59739 Koln                        | Telefon / E-Mail             |
| Telefon: -49(0)221/917455-0       | Zusätze                      |
| E-Mail: info@automation.de        | Logo                         |

Nach der Selektierung einer Eigenschaft kann diese im REPORTEDITOR bearbeitet werden.

| REPORTSTRUKTUR               | ELEMENTFELDEDITOR                 |
|------------------------------|-----------------------------------|
| 👻 🛅 Adressfeld Auftragnehmer |                                   |
| Name / Fiena                 | B I U A - Bildauswahl Speichern   |
| Adressfeld Auftragnehmer     | Automation Dr. Nix GmbH & Co. KG. |
| Telefon / E-Mail             |                                   |
| Zusätze                      |                                   |
| Logo                         |                                   |

Eine Änderung muss immer mit Speichern im Editor abgeschlossen werden – Ausnahme: Bildauswahl für das Importieren von Bildern.

Die nächste Abbildung zeigt eine REPORTSTRUKTUR mit verschiedenen Elementen. Die Reihenfolge lässt sich durch Verschieben mit der Maus beliebig ändern und einzelne Positionen können gelöscht werden. Eine eingeblendete gestrichelte Linie hilft, die Position festzulegen.

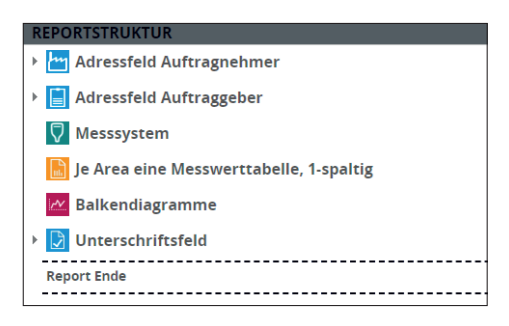

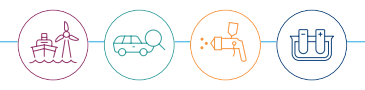

#### 6.4.3. Reportvorlage speichern

Zum Speichern der Vorlage klickt man den Button SPEICHERN an. Die Vorlage steht nun für die Erstellung von Reporten bereit.

#### 6.5. Report erstellen

#### 6.5.1. Einführung

Reporte (Messprotokolle) werden auf der Seite "REPORTE/ERSTELLUNG" bearbeitet und erstellt. Zur Erstellung werden ein Job (Messdaten) und eine Reportvorlage benötigt. Der gespeicherte Reportaufbau (Reportstruktur) kann selbst nicht mehr verändert werden. Die textlichen Inhalte sowie Bilder können natürlich angepasst werden.

#### 6.5.2. Report laden

Mit dem Button LADEN wird ein gespeicherter Report aufgerufen. Ein Auswahlfenster öffnet sich. Die vorhandenen Reporte werden auf dem PC im linken Bereich gelistet. Bei Auswahl eines Reportes in dieser Liste wird die erste Seite als Vorschau angezeigt:

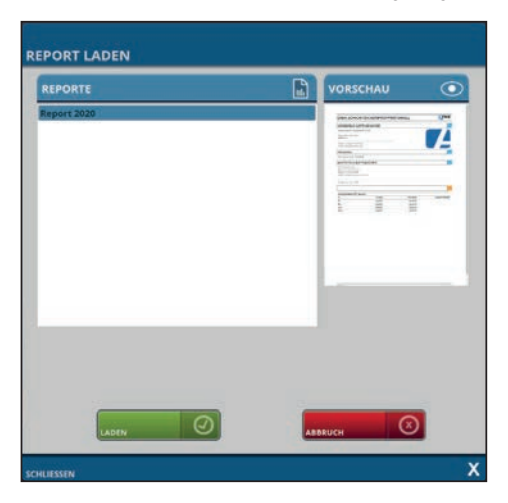

#### 6.5.3. Report erstellen

Die Erstellung eines Reports erfolgt auf der Programmseite "REPORTE/ERSTELLUNG".

REPORT ERSTELLEN öffnet das Auswahlfenster "JOB UND REPORTVORLAGENAUSWAHL".

| J | OB UND REPORTVORL          | AGENAUS   | WAHL     |            |   |        |          |   |            |
|---|----------------------------|-----------|----------|------------|---|--------|----------|---|------------|
|   | JOBS                       |           | REPOR    | TVORLAGEN  | 1 |        | VORSCHAU | ( | $\bigcirc$ |
|   | 00001                      |           | Demo_D   | EU         |   |        |          |   |            |
|   | Messdaten Leasing123456789 |           | Demo_E   | NG         |   |        |          |   |            |
|   |                            |           | BilderTe | est        |   |        |          |   |            |
|   |                            |           |          |            |   |        |          |   |            |
|   |                            |           |          |            |   |        |          |   |            |
|   |                            |           |          |            |   |        |          |   |            |
|   |                            |           |          |            |   |        |          |   |            |
|   |                            |           |          |            |   |        |          |   |            |
|   |                            |           |          |            |   |        |          |   |            |
|   |                            |           |          |            |   |        |          |   |            |
|   |                            |           |          |            |   |        |          |   |            |
|   |                            |           |          |            |   |        |          |   |            |
|   |                            |           |          |            |   |        |          |   |            |
|   |                            | _         |          |            |   |        |          |   |            |
|   | Dateiname des PDF-Reports? |           |          |            |   |        |          |   |            |
|   | Report_                    |           |          |            |   |        |          |   |            |
|   |                            |           |          |            |   |        |          |   |            |
|   |                            |           |          |            |   |        |          |   |            |
|   |                            |           |          |            |   |        |          |   |            |
|   |                            | SPEICHERN | 9        | BEARBEITEN |   | BBRUCH |          |   |            |
|   |                            |           |          |            |   |        |          |   | v          |
| S | CHLIESSEN                  |           |          |            |   |        |          |   |            |

#### TIPP Über das Startmenü ERSTELLUNG kommt man direkt in dieses Fenster.

Damit ein Report erstellt werden kann, müssen ein Job (Messdaten) und eine Reportvorlage ausgewählt werden. Im unteren Eingabefeld "Dateiname des PDF-Reports" sollte der gewünschten Dateinamen eingetragen werden. Es wird ein Dateiname der Einfachheit halber vorgeschlagen.

### Achtung

Der Name des Reports sollte noch nicht existieren, sonst wird die ältere Datei ohne vorhergehende Warnung überschrieben. Danach gibt es drei Entscheidungsmöglichen (Buttons):

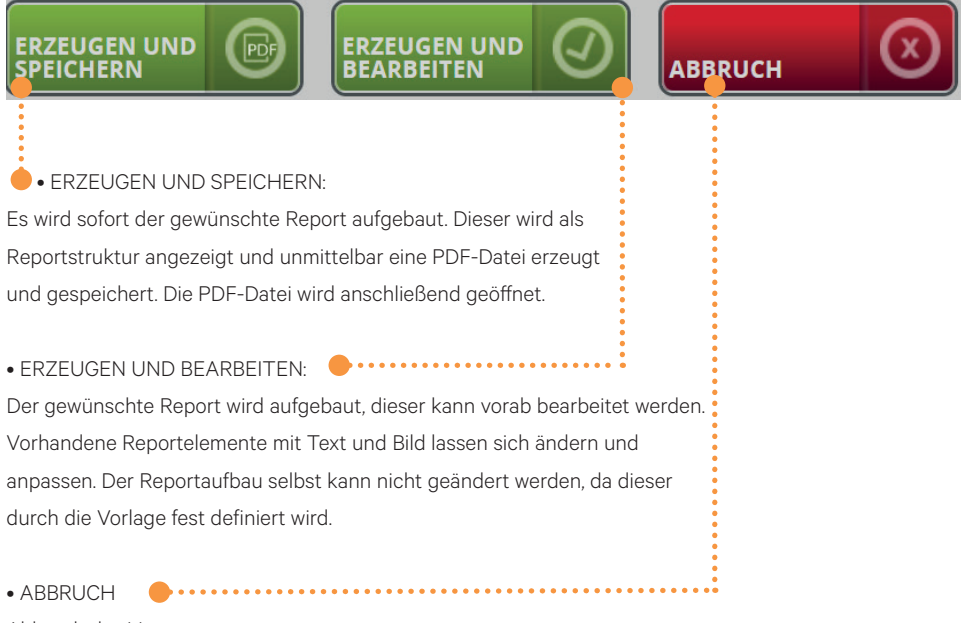

Abbruch des Vorgangs.

Mit dem Button SPEICHERN wird der Report gespeichert (nicht als PDF), um später wiederverwendet werden zu können.

#### 6.5.4. Report editieren

Auch wenn eine Reportvorlage erstellt wurde, kann diese Vorlage nicht 1:1 für jeden Messauftrag verwendet werden. Sie werden Anpassungen vornehmen wollen (z.B. Datum, Kunde, usw.). Dazu muss ein neuer Report erzeugt werden, um die aktuellen Messdaten zu integrieren. Die Vorgehensweise, wie ein Report erzeugt wird, ist im Kapitel 6.5.3 beschrieben.

Ħ

Bei der Erzeugung des Reports ist der Button ERZEUGEN UND BEARBEITEN zu betätigen, damit der Report nicht als PDF-Datei erstellt wird und vorher bearbeitet werden kann. Danach wird der Reportaufbau im Bereich "REPORTSTRUKTUR" aufgeführt.

Wie bei der Erstellung von Reportvorlagen (siehe 6.4.2), können die Eigenschaften der Reportelemente aufgeklappt werden, um die gewünschte Eigenschaft anzuwählen. Im ELEMENTFELDEDITOR wird der Inhalt angezeigt, dieser kann editiert oder neu eingegeben werden. Im Bild wurde z.B. die Eigenschaft "Nummer" zum Reportelement Auftrag ausgewählt. Diese "Nummer" entspricht einer Vorgangsnummer/Auftragsnummer und wird auf jeder

| REP | ORTSTRUKTUR                             |
|-----|-----------------------------------------|
| • - | 1 Adressfeld Auftragnehmer              |
| •   | Auftrag                                 |
| •   | Adressfeld Auftraggeber                 |
|     | Je Area eine Messwerttabelle, 1-spaltig |
| 12  | Balkendiagramme                         |
| •   | Unterschriftsfeld                       |
| Re  | eport Ende                              |

Reportseite im Fußbereich wiederkehrend eingefügt. Das Feld "Nummer" kann Zahlen, Buchstaben und Sonderzeichen enthalten.

| REPORTSTRUKTUR                                                      | ELEMENTFELDEDITOR               |
|---------------------------------------------------------------------|---------------------------------|
| <ul> <li>Adressfeld Auftragnehmer</li> <li>Auftrag</li> </ul>       | B Z U A - Bildauswahl Speichern |
| Nummer<br>Zusätze                                                   | 12345678                        |
| Adressfeld Auftraggeber     Je Area eine Messwerttabelle, 1-spaltig |                                 |
| Baixendiagramme     Di Unterschriftsfeld     Report Ende            |                                 |

Aktuell darf die "Nummer" nur einzeilig und maximal 30 Zeichen lang sein. Die Änderungen werden mit dem Button **SPEICHERN** übernommen. Natürlich können weitere Änderungen in den anderen Eigenschaften vorgenommen werden.

# NEUER REPORT Bitte benennen Sie den Report: Report 2020-06-17 Report 2020-06-17 OK

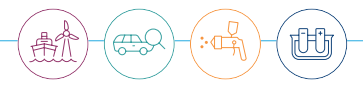

### Achtung

Bitte nicht vergessen: Nach jeder Änderung einer Eigenschaft muss der Button SPEICHERN gedrückt werden, sonsten wird die Änderung verworfen. Nur Änderungen von Bildquellen müssen nicht mit SPEICHERN bestätigt werden, die Speicherung erfolgt direkt über den Dateiauswahl-Dialog BILDAUSWAHL.

Nach allen Eingaben und Änderungen der Eigenschaften muss mit dem Button SPEICHERN der Vorgang abgeschlossen werden – erst dann erfolgt die Speicherung als Datei.

### (!) Hinweis

In der Vorschau sind Änderungen erst nach der Betätigung des Buttons SPEICHERN aktuell. Der Report muss demzufolge immer erst gespeichert werden, um eine aktuelle Vorschau zu erhalten und/oder den Report als PDF-Datei zu erzeugen.

#### 6.5.5. Report exportieren und drucken

Mit dem Button EXPORT kann ein geladener Report als PDF-Datei erstellt werden. Danach kann der Dateiname geändert werden.

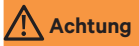

Der Name des Reports sollte noch nicht existieren, sonst wird die ältere Datei überschrieben ohne Warnung.

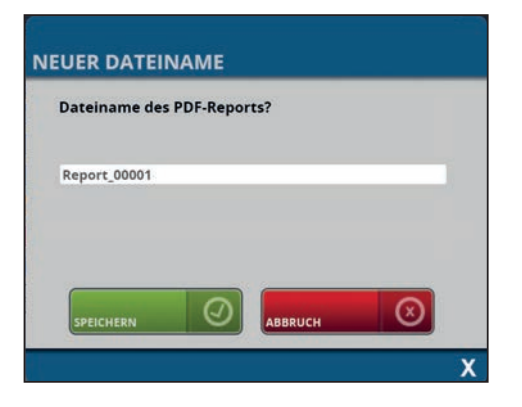

Nach der Betätigung des Buttons SPEICHERN wird die PDF-Datei erstellt. Je nach Umfang des Reports kann dies etwas dauern. Dies wird durch eine Animation angezeigt.

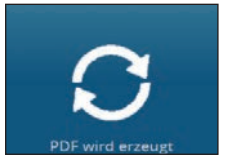

Nach Fertigstellung öffnet sich ein neues Fenster mit dem PDF-Report. Der Report wurde jetzt schon als PDF-Datei gespeichert. Der Report kann bei Bedarf ausgedruckt werden, ansonsten kann das Fenster einfach geschlossen werden.

| QNIX-SCHIC                                                                                 | HTDICKENPRÜFPRO | TOKOLL   |                     |
|--------------------------------------------------------------------------------------------|-----------------|----------|---------------------|
| ADRESSFELD AL                                                                              | IFTRAGNEHMER    |          |                     |
| Automation Dr. Nix Gr                                                                      | IBH & Co. KG.   |          |                     |
| Robert Double Double 1                                                                     |                 |          |                     |
| 59739 Kain                                                                                 |                 |          | 1 100               |
| Telefon: +49(0)221/917<br>E-Mail: info@automation                                          | 455-0<br>Lule   |          |                     |
| VORGANG                                                                                    |                 |          |                     |
| Auftragsnummer: 123-                                                                       | +5678           |          |                     |
| ADRESSFELD AU                                                                              | IFTRAGGEBER     |          |                     |
| Firma Mustermann<br>Herr Horst Musterman<br>Telefox 0201-1234567<br>E-Mail: info@WZ2-moste | m<br>Himann de  |          |                     |
| Kundennummer: 1000                                                                         | 0.              |          |                     |
| 00001                                                                                      |                 |          |                     |
| Messwerttabelle                                                                            | 10001           |          |                     |
|                                                                                            | Fe (jum)        | NFe (µm) | Datum/Uhrzeit       |
| 0                                                                                          | 48.1            |          | 2020-01-20 09:48:20 |
| t                                                                                          | 47.9            |          | 2020-01-20 09:48:21 |
| 2                                                                                          | 48.0            |          | 2020-01-20 09:48:22 |
| 3                                                                                          | 48.1            |          | 2020-01-20 09:48:23 |
| 4                                                                                          | 48.0            |          | 2020-01-20 09:48:24 |
|                                                                                            | 47.6            |          | 2020-01-20-00-48-25 |

Um das Dokument auszudrucken, geht man mit der Maus im PDF-Fenster zum oberen Rand. Es werden diverse Steuerelemente angezeigt. Am rechten oberen Rand findet sich das Drucksymbol: Mit der Betätigung ändert sich die Darstellung und das angezeigte Dokument kann über das System-Druckmenü ausgedruckt werden.

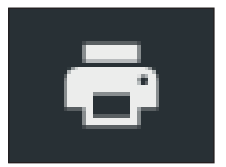

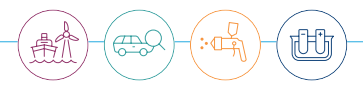

#### 6.6. Datensicherung

#### 6.6.1. Die QN9-Daten (Jobs, Vorlagen, Reporte)

Die QN9-Anwendung verwaltet die verschiedenen Datenarten, wie Jobs, Reporte usw. selbst. Die einzelnen Dateien werden automatisch in vorgegebene Verzeichnisse abgelegt. In Kapitel 3.4. wird dies beschrieben. Zwecks Sicherung oder Archivierung können die Daten mit dem Windows Dateimanager von dort kopiert werden

#### 6.6.2. Handgeräte-Einstellungen

Mit der QN9-Anwendung gibt es die Möglichkeit, Handgeräte-Einstellungen zu sichern. Falls ein weiteres QNix® 9500 Handgerät zur Verfügung steht, können die Einstellungen einfach auf das zweite Gerät übertragen werden. Das Handgerät muss via USB am PC angeschlossen sein.

| - → · ↑ ■ > Dieser PC > Deskto<br>Organisieren · Neuer Ordner<br>Schnellzugriff<br>■ Decktop                                                                                                    | op                | ڻ ~                                                                        | P "Desktop"                       | durchsuchen                |
|----------------------------------------------------------------------------------------------------|-------------------|----------------------------------------------------------------------------|-----------------------------------|----------------------------|
| Organisieren • Neuer Ordner<br>* Schnellzugriff<br>Doctor                                                                                                    | ^                 |                                                                            |                                   | Bar . 6                    |
| ★ Schnellzugriff                                                                                                    | ^                 |                                                                            |                                   | 100                        |
| <ul> <li>Downloads *</li> <li>Downloads *</li> <li>Dokumente *</li> <li>Bilder *</li> <li>Dokumentation</li> <li>Glogau</li> <li>installdata</li> <li>Zeiterfassung</li> <li>OneDrive</li> <li>Dieser PC</li> <li>3D-Objekte</li> <li>Bilder</li> </ul> | ion - Verknüpfung | Anderungsdatum<br>23.03.2020 11:33<br>24.04.2020 10:09<br>24.03.2020 16:43 | Typ<br>Verknüpfung<br>Verknüpfung | Größe<br>2 K<br>2 K<br>1 K |
| Dateiname: settings.gauge                                                                                                    |                   |                                                                            |                                   |                            |
| Dateityp: GAUGE-Datei (.gauge)                                                                                                    | (*.gauge)         |                                                                            |                                   |                            |

Auf der Seite "HANDGERÄT EINSTELLUNGEN / SONDE oder SYSTEM oder GRENZWERT-EIN-STELLUNGEN können die Einstellungen gespeichert werden. Grundsätzlich werden immer alle Einstellungen gespeichert. Es muss dies nicht auf jeder der Menüseiten (SONDE, SYSTEM oder GRENZWERT-EINSTELLUNGEN) vorgenommen werden. Das Speichern der Einstellungen erfolgt über den Button SICHERN... Es öffnet sich nach Betätigung ein Dateiauswahldialog "Speichern unter": Der Dateiname wird vorgegeben und kann natürlich editiert werden. Der Dateityp GAUGE muss beibehalten werden. Mit dem Button SPEICHERN wird eine Datei mit den Geräteeinstellungen erzeugt und gespeichert.

Der Import (Laden) der Einstellungsdatei wird mit dem Button WIEDERHERSTELLEN... durchgeführt. Danach öffnet sich ein Dateiauswahldialog mit dem Titel ÖFFNEN:

Die gespeicherte Einstellungsdatei wird ausgewählt (im Beispiel settings.gauge). Mit dem Button ÖFFNEN werden die Einstellungen geladen. Mit dem Button ÜBERTRAGEN werden die Einstellungsdaten auf das Handgerät übertragen. Sonst bleiben die ursprünglichen Einstellungen im Handgerät erhalten.

| $\leftarrow \rightarrow \sim \uparrow$ Dieser PC > Desktop                                                                                                    |                                                                              | <ul><li>・ ひ P "Desktop" durchsuchen</li></ul>                                                  |                                                  |                            |
|----------------------------------------------------------------------------------------------------|------------------------------------------------------------------------------|------------------------------------------------------------------------------------------------|--------------------------------------------------|----------------------------|
| Organisieren • Neuer                                                                                                    | Ordner                                                                       |                                                                                                | I                                                | (                          |
| <ul> <li>Schnellzugriff</li> <li>Desktop *</li> <li>Downloads *</li> <li>Dokumente *</li> <li>Bilder *</li> <li>Dokumentation</li> <li>Glogau</li> <li>installdata</li> <li>Zeiterfassung</li> <li>OneDrive</li> <li>Dieser PC</li> </ul> | Name<br>glogau<br>Öffentlich<br>Organisation - Verknüpfung<br>settings.gauge | Anderungsdatum<br>23.03.2020 11:33<br>24.04.2020 10:09<br>24.03.2020 16:43<br>19.06.2020 10:48 | Typ<br>Verknüpfung<br>Verknüpfung<br>GAUGE-Datei | Größe<br>2 К<br>1 К<br>2 К |
| <ul> <li>3D-Objekte</li> <li>Bilder</li> <li>Desktop</li> <li>Dokumente</li> <li>Downloads</li> </ul>                                                                                                    | K                                                                            |                                                                                                |                                                  |                            |
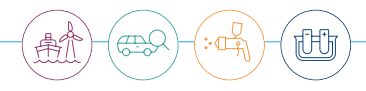

## 7. Menübeschreibung

## 7.1. Programm Einstellungen

In diesem Menü können anwendungsspezifische Einstellungen eingesehen und vorgenommen werden.

| EINSTELLUNGEN     | 0 |
|-------------------|---|
| DATEIPFADE        |   |
| STATUS VERBINDUNG |   |
| SPRACHE           |   |
| REPORTE           |   |
| MASSEINHEIT       |   |
| HILFE/SUPPORT     |   |
|                   |   |

## 7.1.1. Dateipfade

Hier können die von der QN9 Anwendung für Daten verwendeten Verzeichnisse eingestellt werden. Siehe hierzu auch Kapitel 3.4.

## 7.1.2. Status Verbindung

Diese Seite dient dazu, ggf. Probleme mit der USB-Verbindung zum Handgerät anzuzeigen. Bei einer erfolgreichen Handgeräteverbindung über USB sollten ähnliche Daten angezeigt werden. Der Laufwerksbuchstabe (USB-LAUFWERK) und der SERIELLE PORT werden vom Betriebssystem automatisch zugewiesen.

| EINSTELLUNGEN     | STATUS VERBINDUNG |
|-------------------|-------------------|
|                   | SERIELLER PORT    |
| DATEIPFADE        | сом5              |
| STATUS VERBINDUNG | GERÄT             |
| SPRACHE           | QNix              |
| PEDODIE           | STATUS            |
| REPORTE           | verbunden         |
| MASSEINHEIT       | USB-LAUFWERK      |
| HILFE/SUPPORT     | E:V               |
|                   |                   |

## 7.1.3. Sprache

Auf dieser Seite kann die Sprache der Anwendung und der Reporte eingestellt werden. Standardmäßig ist die Anwendung beim ersten Start auf Englisch gestellt.

Nachdem die gewünschte Sprache eingestellt wurde (in der Pull-down-Liste), ist der Button SPEICHERN zu betätigen, damit die Änderung übernommen wird. Die Änderung der Sprache erfolgt augenblicklich ohne Neustart der Anwendung.

Die eingestellte Reportsprache ist unabhängig von der Anwendungssprache.

| EINSTELLUNGEN     | SPRACHEINSTELLUNGEN |
|-------------------|---------------------|
|                   | ANWENDUNG           |
| DATEIPFADE        | Deutsch             |
| STATUS VERBINDUNG | REPORTE             |
| SPRACHE           | Deutsch *           |
| REPORTE           |                     |
| MASSEINHEIT       |                     |
| HILFE/SUPPORT     |                     |
|                   |                     |
|                   |                     |
|                   |                     |

(!) Hinweis

Die eingestellte Sprache übersetzt die vorgegebenen Beschriftungen und Texte der Reportelemente, nicht jedoch eigene Texte. Bitte beachten Sie: Die Sprache kann nachträglich nicht geändert werden.

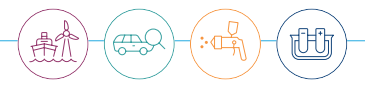

## 7.1.4. Reporte

Über das Pull-down-Menü REPORT EINSTELLEN wird das Seitenformat der PDF-Reports gewählt (DIN-A4 oder Letter).

#### 7.1.5. Maßeinheit

Hier wird die Schichtdickenmaßeinheit für die Darstellung eingestellt, was sich auch auf die Reporte auswirkt. Es stehen zur Auswahl: µm (Mikrometer, SI-Längeneinheit von 10<sup>-6</sup> m) und mil (UK-/US-Längeneinheit).

## 7.1.6. Hilfe/Support

Hier kommt man auf die Hilfe/Supportseite. Siehe Kapitel 9.

## 7.2. Reporte

Der Ausganspunkt für das Erstellen von Reportvorlagen und Reporten.

| REPORTE    |  |
|------------|--|
| ERSTELLUNG |  |
| VORLAGEN   |  |
|            |  |

## (!) Hinweis

Momentan werden max. 2.500 Seiten und max. 250.000 Messdaten pro Job unterstützt, max. 5.000 Messdaten pro Balkendiagramm (Area). Je mehr Seiten Ihr Report enthält, desto länger dauert die Erzeugung.

## 7.2.1. Erstellung

Hier werden die Reporte erzeugt. Selbstverständlich gibt es die Möglichkeit, Texte und Bilder anzupassen und anzugeben, bevor aus einer Reportvorlage ein Report erzeugt wird (Im Kapitel 6.5 wurde die grundsätzliche Erzeugung der Reporte (Messwertprotokolle) beschrieben).

#### 7.2.2. PDF-Reporte oder Excel-Export

Standardmäßig ist die PDF-Erstellung vorgewählt. Es besteht auch die Möglichkeit, Messdaten als Excel-Export zu erzeugen. Die Reportvorlagen werden hierbei nicht berücksichtigt, da nur die Messdaten aufgenommen werden, wobei jede Area in einem eigenen Sheet im XLSX-Dokument dargestellt wird.

Um einen Excel-Export durchzuführen, ist in der kurzen Einstellliste REPORTDATENFORMAT die Option EXCEL-EXPORT ALLER AREAS auszuwählen.

| REPORTDATENFORMAT        |   |
|--------------------------|---|
| EXCEL-Export aller Areas | * |

Danach kommt man, wie in Kapitel 6.5 beschrieben, über den Button REPORT ERSTELLEN in das JOB UND REPORTVORLARGENAUSWAHL-Fenster. Hier werden ein Job und eine Reportvorlage (auch wenn diese nicht für den Excel-Export benötigt wird) ausgewählt. Danach bitte den Button ERZEUGEN UND BEARBEITEN betätigen. Der Button ERZEUGEN UND SPEICHERN erzeugt direkt einen PDF-Report, ohne dass vorher noch Änderungen vorgenommen werden können.

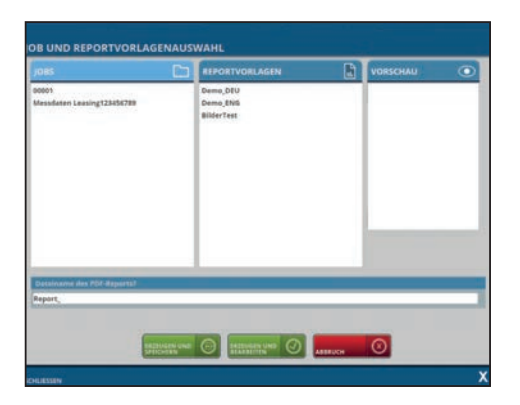

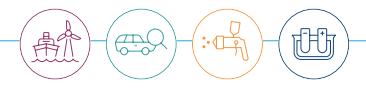

Danach sollte ein entsprechender Report geladen worden sein. Nach Betätigung des Buttons EXPORT öffnet sich ein kleines Fenster, das nach einem Excel-Dateinamen fragt: Hier wird der Dateiname eingegeben und mit OK übernommen.

| Dateinan<br>ohne Dat | ne des EX<br>eierweit | (CEL-Exp<br>erung? | orts |              |  |
|----------------------|-----------------------|--------------------|------|--------------|--|
|                      |                       | 1996               |      |              |  |
|                      |                       |                    |      |              |  |
|                      |                       | 0                  |      | $\bigotimes$ |  |

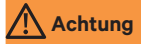

Der Name des Reports sollte noch nicht existieren, sonst wird die ältere Datei ohne Warnhinweis überschrieben.

Der Excel-Export wird als XLSX-Datei abgespeichert und befindet sich im Report-Verzeichnis (siehe auch Kapitel 3.4. "Wie und wo werden meine Daten gespeichert"). Die Excel-Datei wird nicht automatisch geöffnet.

| Der Export | sieht | beispielhaft | wie folgt aus: |
|------------|-------|--------------|----------------|
|------------|-------|--------------|----------------|

|                                                                                                    |                                                                  |                                                                                                    | MeineMe                             | ssdaten.xlsx - Excel            | 100                                 | -                        | lürgen Glogeu 🍥                                      | oo - o                                                | ×                                                                                                    |
|----------------------------------------------------------------------------------------------------|------------------------------------------------------------------|----------------------------------------------------------------------------------------------------|-------------------------------------|---------------------------------|-------------------------------------|--------------------------|------------------------------------------------------|-------------------------------------------------------|----------------------------------------------------------------------------------------------------|
| Datei Start Einfüg                                                                                                    | en Seitenlayout                                                  | Formeln Daten Überprüfen                                                                                                    | Ansicht Hilfe                       | 🖓 Was möchten S                 | ie tun?                             | $\mathcal{I}$            | aller                                                |                                                       | Q. Talan                                                                                                    |
| Einfügen                                                                                                    | √ 12 √ A <sup>*</sup><br>U · · · · · · · · · · · · · · · · · · · | A <sup>I</sup> = =<br>A <sup>I</sup> = =<br>S Aurishtung 5                                                                  | andard<br>- % 000 *00 +00<br>Zahl 1 | Bedingts /<br>Formatierung = fo | Vis Tabelle Zellenforma<br>matieren | atvorlagen<br>Zelar      | pen - Σ - Α<br>en - ⊒ - Z<br>et - Sortie<br>n - Filt | ren und Suchen und<br>ern * Auswählen *<br>Bearbeiten |                                                                                                    |
| A1 · 1 >                                                                                                    | J Ji Ee                                                          | [mil]                                                                                                    | _                                   | _                               | -                                   | _                        | _                                                    | _                                                     | *                                                                                                    |
| A                                                                                                    | В                                                                | с                                                                                                    | D                                   | E                               | F                                   | G                        | н                                                    |                                                       | t in the second second s |
| Fe [mil]           2         0,19           3         0,88           4         0,19           5         0,19           6         0,19           7         8           9         9 | NFe (mil)                                                        | Datum/Uhrzeit<br>2020-1-23 13:46:45<br>2020-1-23 13:46:46<br>2020-1-23 13:46:47<br>2020-1-23 13:46:48<br>2020-1-23 13:46:49 | •••••                               | 3 Spalt<br>NFe-So               | en (Fe-Sc<br>chichtdick             | hichtdicke<br>e, Datum/U | ,<br>Jhrzeit)                                        |                                                       |                                                                                                    |
| 10<br>11<br>12<br>13<br>14<br>Tür hinten                                                                                                    | tinks Tür vorne lin                                              | s • • • • • • • • • • • • • • • • • • •                                                                                     | Kotflügel recht                     | Eine Se<br>jede Ar              | eite für ,<br>rea                   |                          |                                                      |                                                       |                                                                                                    |

## 7.2.3. Reportvorlagenelemente

Im Kapitel 6.4 wurde erklärt, wie man prinzipiell Reportvorlagen erstellt. Es folgen weitere Erklärungen hierzu. Eine Auflistung der vorhandenen Reportelemente wird in der ELEMENTAUSWAHL angezeigt:

| ELE                | MENTAUSWAHL            | REPORTEDITOR         | VORSCHAU |  |
|--------------------|------------------------|----------------------|----------|--|
| <u>idh</u>         | Histogramme            |                      |          |  |
| ~~                 | Balkendiagramme        |                      |          |  |
|                    | Überprüfung            |                      |          |  |
| FF                 | Seitenumbruch          |                      |          |  |
|                    | I Ein Bild             |                      |          |  |
|                    | Zwei Bilder, 2-spaltig | 5                    |          |  |
| $\bigtriangledown$ | Justierdaten           |                      |          |  |
| i                  | Grenzwerteinstellun    | gen                  |          |  |
|                    | Unterschriftsfeld      |                      |          |  |
|                    | Je Area eine Messwe    | rttabelle, 1-spaltig |          |  |
|                    | Messwerttabelle, ko    | mbinierter Modus     |          |  |

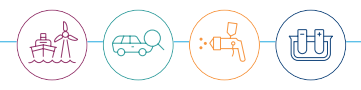

## 7.2.3.1. Textblöcke:

- Textblock: Ein freier Text, der mehrere Zeilen umfassen kann.
- Textblock, 2-spaltig: Jede Spalte wird getrennt eingegeben.
- Textblock, 2-reihig: Jeder Reihenblock wird getrennt eingegeben. Die Blöcke sind mit einer gestrichelten Linie getrennt.
- Textblock, 2-reihig und 2-spaltig: Vier Textblöcke als Kombination von Textblock 2-reihig und Textblock 2-spaltig.

| Textblock, 2-reihig und 2-spaltig |
|-----------------------------------|
| Text: oben, Spalte links          |
| Text: oben, Spalte rechts         |
| Text: unten, Spalte links         |
| Text: unten, Spalte rechts        |

Textblöcke sind einfache Elemente, die 1–4 Eigenschaften besitzen, die Textabschnitte führen können: Im Report sieht das für den Textblock (2-reihig, 2-spaltig) so aus:

| BEMERKUNGEN               |                            |
|---------------------------|----------------------------|
| Text: oben, Spalte links  | Text: oben, Spalte rechts  |
| Text: unten, Spalte links | Text: unten, Spalte rechts |

## 7.2.3.2. Besondere Textblöcke

Adressfeld Auftragnehmer

Kontaktdaten: Name, Adresse, Telefon, Sonstiges und ein Firmenlogo

| * | 💾 Adressfeld Auftragnehmer |
|---|----------------------------|
|   | Name / Firma               |
|   | Adressfeld Auftragnehmer   |
|   | Telefon / E-Mail           |
|   | Zusätze                    |
|   | Logo                       |

Im Report sieht dies beispielhaft so aus:

| ADRESSFELD AUFTRAGNEHMER |  |  |  |  |  |
|--------------------------|--|--|--|--|--|
| Name / Firma             |  |  |  |  |  |
| Telefon:                 |  |  |  |  |  |
| E-Mail:                  |  |  |  |  |  |

• Adressfeld Auftraggeber

Informationen (Kontaktdaten) des Kunden: Adressfeld und Kundennummer

Adressfeld Auftraggeber
 Adressfeld Auftragnehmer
 Kundennummer

• Auftrag

Die Auftragsnummer/Vorgangsnummer und optional ergänzender Text. Die Auftragsnummer wird wiederkehrend in der Fußzeile auf jeder Seite links eingefügt! Die Nummer darf aktuell nur eine Zeile beanspruchen!

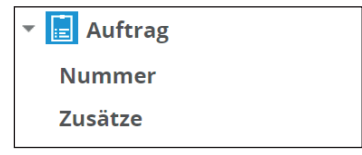

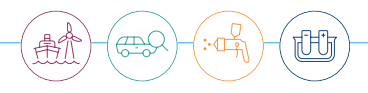

## Spezifikation

Hier können Angaben zu Beschichtungssystem und Untergrund vermerkt werden.

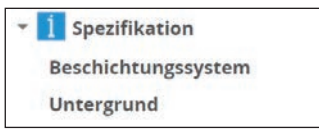

• Überprüfung

Mit diesem Reportelement kann ein Auswahlfeld im Reportausdruck mit max. 3 frei definierbaren Optionen eingefügt werden. In der Grundeinstellung gibt es: i. O. (in Ordnung), Nachbearbeitung und Nicht in Ordnung. Ebenfalls ist ein freier Bemerkungstext vorgesehen. In einem ausgedruckten Report können so vorgegebene Optionen angekreuzt werden.

| 🕑 Überprüfung                 |
|-------------------------------|
| Überprüfung: Ok               |
| Überprüfung: Nachbearbeitung  |
| Überprüfung: Nicht in Ordnung |
| Bemerkungen                   |

Im Report sieht dieses Element so aus:

| ÜBERPRÜFUNG                  |                    |   |                    |  |  |  |
|------------------------------|--------------------|---|--------------------|--|--|--|
| [] i. O.                     | [] Nachbearbeitung | ] | ] Nicht in Ordnung |  |  |  |
| Überprüfung der Beschichtung |                    |   |                    |  |  |  |

Unterschriftsfeld

Die Felder für Datum und Unterschrift können geändert werden. Darüber werden gestrichelte Linien eingefügt für handschriftliche Unterschriften im Ausdruck.

| •     | 🕃 Unterschriftsfeld |  |  |  |  |
|-------|---------------------|--|--|--|--|
| Datum |                     |  |  |  |  |
|       | Unterschrift        |  |  |  |  |

Im Report sieht dieses Element so aus:

Datum

Unterschrift

## 7.2.3.3. Messgeräte-Elemente

Justierdaten

Mit diesem Element kann eine Auflistung der Justierhistorie der Sonde(n) eingefügt werden. Dieses Element hat keine einstellbaren Eigenschaften. Im Report sieht dieses Element zum Beispiel so aus:

| ADJUSTEMENT D       | ΑΤΑ                |          | $\nabla$     |
|---------------------|--------------------|----------|--------------|
| Job: Jobname        |                    |          | 1            |
| Datum/Uhrzeit       |                    |          | Justlerung   |
| 2021-08-23 10:10:43 |                    |          | Individuell  |
| 2021-08-23 10:10:43 |                    |          | Individuell  |
| Job: Jobname        |                    |          |              |
| Datum/Uhrzelt       | Serlennummer Sonde | Substrat | Referenzwert |
| 2021-08-23 10:10:43 | 12345678           | Fe       | 0µm          |
| 2021-08-23 10:10:43 | 12345678           | NFe      | 0µm          |

• Messsystem

Dieses Element liefert eine Aufstellung des Gerätetyps mit Produktschlüssel und Seriennummer.

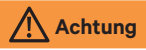

Das Handgerät muss angeschlossen sein.

Im Report sieht dieses Element beispielhaft wie folgt aus:

| MESSSYSTEM         |                   |              |  |
|--------------------|-------------------|--------------|--|
| GERÄTETYP          | PRODUKTSCHLÜSSEL  | SERIENNUMMER |  |
| QNix 9500 Premium+ | GQN9C+DUX.X/X.X-D | 3000305      |  |
| QNix Probe P3 3/3  | PQN3CNDU3.0/3.0-P | 3000296      |  |

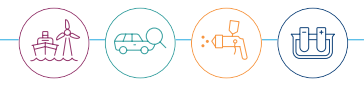

## 7.2.3.4. Messdatentabellen

Aktuell gibt es 4 Tabellenelemente. Werte, die außerhalb der Spezifikation liegen, erscheinen rot.

• Je Area eine Messwerttabelle, 1-spaltig

Jede Area wird in einer eigenen Tabelle aufgeführt und einer statistischen Aufstellung des Mittelwertes  $\bar{x}$ , der Standardabweichung  $\sigma_{n_{,\gamma}}$  des kleinsten und des größten Messwertes in der Area am Ende der Tabelle. Die Tabelle sieht zum Beispiel wie folgt aus:

| MESSDATEN                          |         |              |                     |  |  |  |
|------------------------------------|---------|--------------|---------------------|--|--|--|
| Messwerttabelle 🗉 Seitenwand links |         |              |                     |  |  |  |
| *                                  | Fe [µm] | NFe [µm]     | Datum/Uhrzeit       |  |  |  |
| 0                                  | 125.6   |              | 2020-01-23 13:46:38 |  |  |  |
| 1                                  | 125.4   | 5 <b>.</b> 1 | 2020-01-23 13:46:40 |  |  |  |
| 2                                  | 125.3   | (#C          | 2020-01-23 13:46:41 |  |  |  |
| 3                                  | 124.9   | 1.50         | 2020-01-23 13:46:42 |  |  |  |
| 4                                  | 125.3   |              | 2020-01-23 13:46:43 |  |  |  |
| x                                  | 125.3   | 1            |                     |  |  |  |
| σ <sub>n-1</sub>                   | 0.2     |              |                     |  |  |  |
| Min.                               | 124.9   | -            |                     |  |  |  |
| Max.                               | 125.6   | -            |                     |  |  |  |

• Messwerttabelle, kombinierter Modus

Dieser einzige Tabellentyp unterstützt den Kombi-Modus oder Duplex-Modus (2 Schichten: Verzinkung auf Stahl/Eisen + Lackschicht). Die Tabelle sieht zum Beispiel wie folgt aus:

| MESSWERTTABELLE  |          |         |               |                     |
|------------------|----------|---------|---------------|---------------------|
| Job: Messdaten   |          |         |               |                     |
| Area             | NFe [µm] | Fe [µm] | <u>Σ</u> [µm] | Datum/Uhrzeit       |
| Seitenwand links | -        | 125.6   | 125.6         | 2020-01-23 13:46:38 |
| Seitenwand links | -        | 125.4   | 125.4         | 2020-01-23 13:46:40 |
| Seitenwand links | -        | 125.3   | 125.3         | 2020-01-23 13:46:41 |
| Seitenwand links | -        | 124.9   | 124.9         | 2020-01-23 13:46:42 |
| Seitenwand links | -        | 125.3   | 125.3         | 2020-01-23 13:46:43 |
| Tür hinten links | -        | 125.8   | 125.8         | 2020-01-23 13:46:45 |
| Tür hinten links | -        | 570.7   | 570.7         | 2020-01-23 13:46:46 |
| Tür hinten links | -        | 125.4   | 125.4         | 2020-01-23 13:46:47 |
| Tür hinten links | -        | 125.6   | 125.6         | 2020-01-23 13:46:48 |
| Tür hinten links | -        | 125.3   | 125.3         | 2020-01-23 13:46:49 |
| Motorhaube       | -        | 125.8   | 125.8         | 2020-01-23 13:46:45 |

• Alle Areas in einer Messwerttabelle, 1-spaltig

Eine einfache Auflistung aller Messwerte über alle Areas in einer Tabelle. Es wird ein Messpunkt in je einer Reihe (1-spaltig) aufgeführt. Die Tabelle sieht im Report beispielhaft wie folgt aus:

| MESSWERTTABELLE  |         |          |  |  |  |
|------------------|---------|----------|--|--|--|
| Job: Messdaten   |         |          |  |  |  |
| Area             | Fe [µm] | NFe [µm] |  |  |  |
| Seitenwand links | 125.6   | -        |  |  |  |
| Seitenwand links | 125.4   | -        |  |  |  |
| Seitenwand links | 125.3   | -        |  |  |  |
| Seitenwand links | 124.9   | -        |  |  |  |
| Seitenwand links | 125.3   | -        |  |  |  |
| Tür hinten links | 125.8   | -        |  |  |  |
| Tür hinten links | 570.7   | -        |  |  |  |
| Tür hinten links | 125.4   | -        |  |  |  |
| Tür hinten links | 125.6   | -        |  |  |  |
| Tür hinten links | 125.3   | -        |  |  |  |
| Motorhaube       | 125.8   | -        |  |  |  |

• Je Area eine Messwerttabelle, 3-spaltig

Hier wird pro Area eine Tabelle gebildet. Die Messdaten werden 3-spaltig aufgeführt, um viele Messdaten platzsparend darzustellen. Ebenfalls werden statistische Werte pro Area am Ende jeder Tabelle aufgelistet: Mittelwert  $\bar{x}$ , Standardabweichung  $\sigma_{n,v}$  kleinster und größter Messwert in der Area. Die Tabelle sieht im Report beispielhaft wie folgt aus:

| 00001            |                 |          |    |         |          |    |         |          |
|------------------|-----------------|----------|----|---------|----------|----|---------|----------|
| Messwert         | tabelle ። 00001 |          |    |         |          |    |         |          |
| #                | Fe [µm]         | NFe [µm] | #  | Fe [µm] | NFe [µm] | #  | Fe [µm] | NFe [µm] |
| 1                | 48.1            | -        | 18 | 47.8    | -        | 35 | 47.8    | -        |
| 2                | 47.9            | -        | 19 | 48.0    | -        | 36 | 47.7    | -        |
| 3                | 48.0            | -        | 20 | 48.5    | -        | 37 | 47.9    | -        |
| 4                | 48.1            | -        | 21 | 48.8    | -        | 38 | 48.0    | -        |
| 5                | 48.0            | -        | 22 | 47.8    | -        | 39 | 48.0    | -        |
| 6                | 47.9            | -        | 23 | 48.1    | -        | 40 | 47.9    | -        |
| 7                | 47.9            | -        | 24 | 48.3    | -        | 41 | 48.1    | -        |
| 8                | 60.0            | -        | 25 | 47.9    | -        | 42 | 48.2    | -        |
| 9                | 47.8            | -        | 26 | 48.1    | -        | 43 | 48.0    | -        |
| 10               | 47.7            | -        | 27 | 48.0    | -        | 44 | 47.9    | -        |
| 11               | 47.7            | -        | 28 | 48.6    | -        | 45 | 48.4    | -        |
| 12               | 47.7            | -        | 29 | 48.2    | -        | 46 | 48.6    | -        |
| 13               | 47.8            | -        | 30 | 48.0    | -        | 47 | 48.2    | -        |
| 14               | 48.4            | -        | 31 | 48.4    | -        | 48 | 48.0    | -        |
| 15               | 47.8            | -        | 32 | 47.9    | -        | 49 | 48.1    | -        |
| 16               | 47.7            | -        | 33 | 48.5    | -        | 50 | 47.9    | -        |
| 17               | 47.8            | -        | 34 | 47.8    | -        | 51 | -       | -        |
| x                | 48.3            | -        |    |         |          |    |         |          |
| σ <sub>n-1</sub> | 1.7             | -        |    |         |          |    |         |          |
| Min.             | 47.7            | -        |    |         |          |    |         |          |
| Max.             | 60.0            | -        |    |         |          |    |         |          |

## 7.2.3.5. Messdatendiagramme

Aktuell gibt es drei Diagrammtypen. Die Diagramme werden automatisch generiert, ohne Parameter angeben zu müssen. Demzufolge gibt es keine Eigenschaften in diesen Reportelementen. Für jede Area wird ein Diagramm gezeichnet.

• Histogramme

Ein Histogramm ist eine grafische Darstellung der Häufigkeitsverteilung der Messwerte. Die Daten werden automatisch in Klassen eingeteilt (Beschichtungsbereiche). Am unteren Ende werden zusätzliche statistische Angaben aufgeführt. Durch die Grenzwerteinstellungen können Messdaten außerhalb des Spezifikationsbereichs rot angezeigt werden.

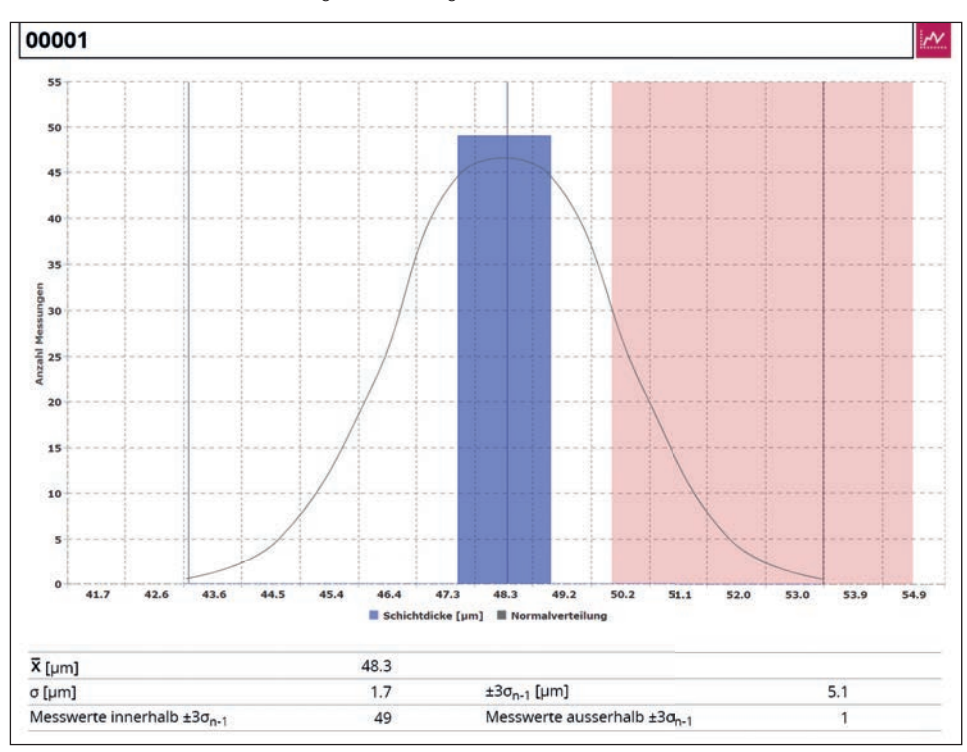

Für eine Area sieht ein solches Diagramm wie folgt aus:

• Balkendiagramme und Balkendiagramme Duplex

Bei diesen Diagrammtypen werden die Messwerte mit einem Balken dargestellt, wobei die Breite der Balken abhängig von der Anzahl der Messungen ist. Für jede Area wird ein Diagramm eingefügt. Werte außerhalb der Spezifikation werden rot aufgeführt. Aktuell werden max. 5.000 Messungen unterstützt.

Es kann immer nur ein Balkendiagrammtyp in einem Report verwendet werden, "Balkendiagramme" oder "Balkendiagramme Duplex".

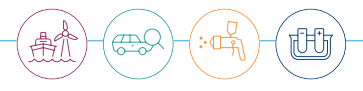

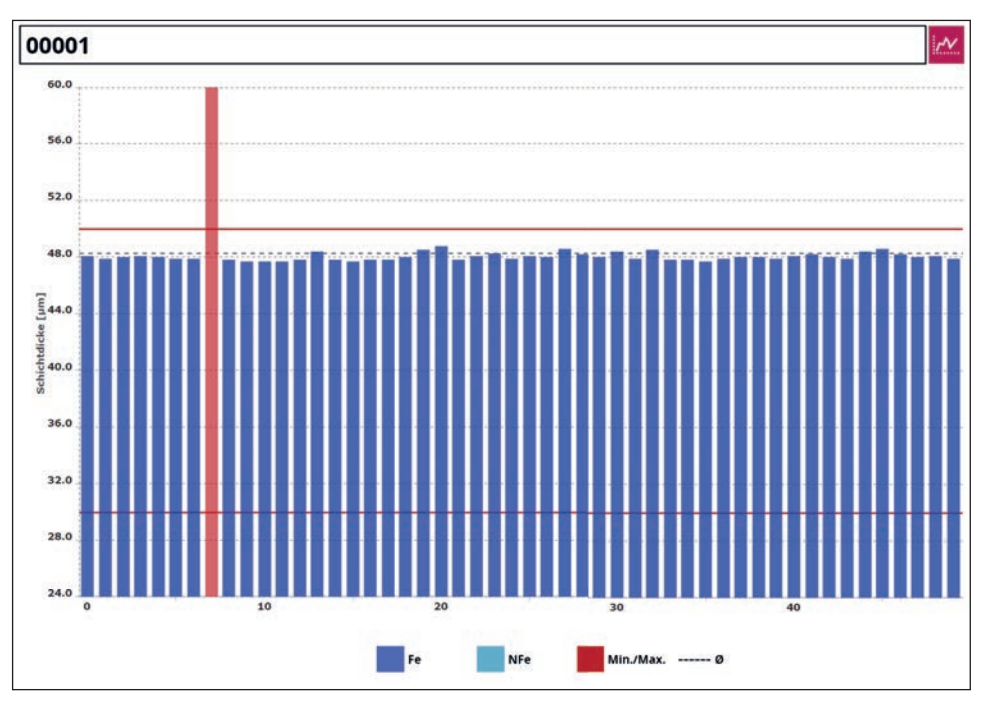

Eine Area sieht im Diagrammtyp "Balkendiagramme" wie folgt aus:

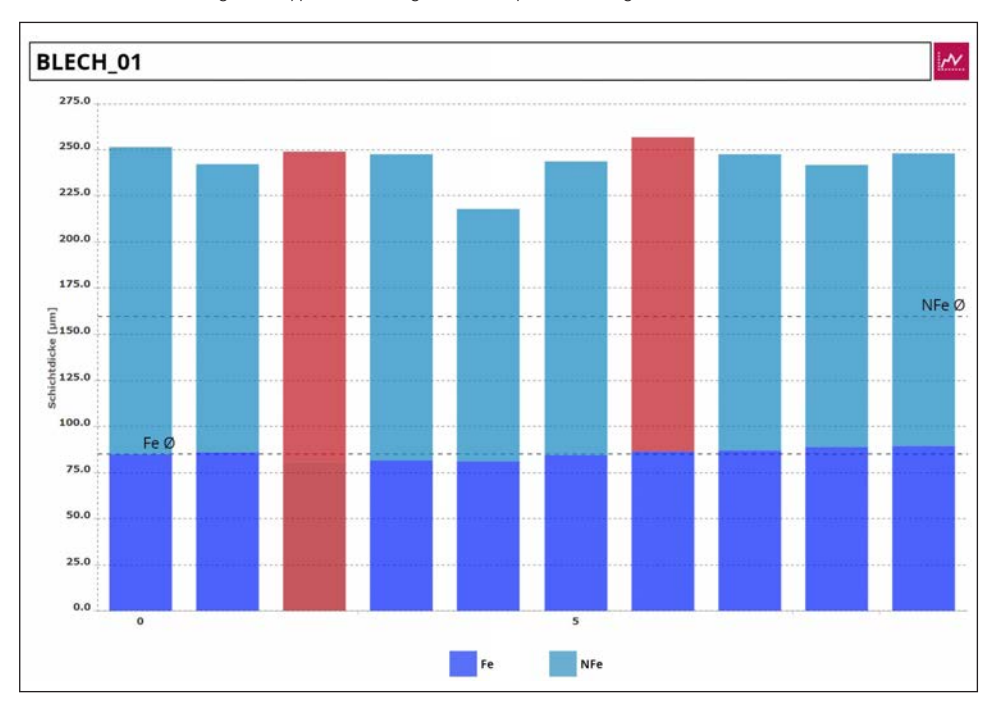

Eine Area sieht im Diagrammtyp "Balkendiagramme Duplex" wie folgt aus:

## 7.2.3.6. Kalibrierzertifikat

Durch das Einfügen des Reportelementes Kalibrierzertifikat kann ein unter 7.4.5. erstelltes Zertifikat in einen Report eingefügt werden. Dies kann als Nachweis wünschenswert sein.

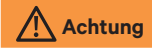

Das Kalibrierzertifikat muss vor der Reporterstellung, wie unter 7.4.5 beschrieben, eingelesen worden sein. Aktuell wird das Einbinden eines Zertifikates nur von einer Sonde unterstützt.

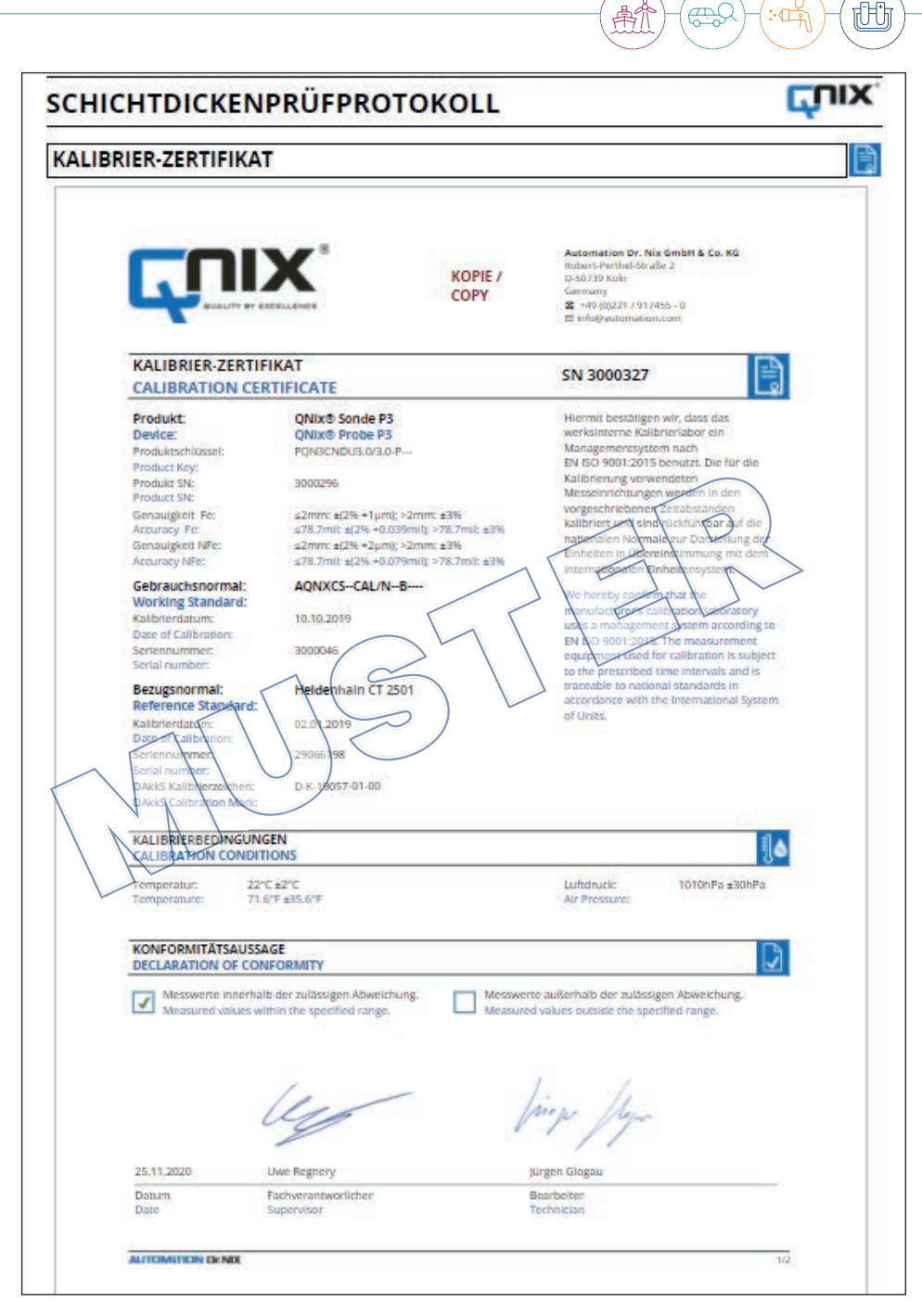

## 7.2.4. Reportstruktur

Im Feld REPORTSTRUKTUR werden die Reportelemente für den entsprechenden Report aufgeführt. Während der Erstellung können Reportelemente aus der ELEMENTAUSWAHL in die REPORTSTRUKTUR per Drag-and-drop gezogen werden.

| REPORTELEMENTSTRUKTUR                   | ELEMENTAUSWAHL REPORTEDITOR VORSCHAU           |
|-----------------------------------------|------------------------------------------------|
| REPORTVORLAGE                           | Alle Areas in einer Messwerttabelle, 1-spaltig |
| Meine Reportvorlage +                   | 📙 Je Area eine Messwerttabelle, 3-Spaltig      |
| Deutsch * Speichern als Standardvorlage | Textblock                                      |
|                                         | Textblock, 2-spaltig                           |
| Advertised Automotion                   | Textblock, 2-reihig                            |
| Adressfeid Aufträgnenmer                | Textblock, 2-reihig und 2-spaltig              |
| Report Ende                             | Adressfeld Auftragnehmer                       |
|                                         | Adressfeld Auftraggeber                        |
|                                         | 🛃 Auftrag                                      |
|                                         | 1 Spezifikation                                |
|                                         | V Messsystem                                   |

Reportelemente können in der ELEMENTSTRUKTUR nach oben oder unten verschoben werden. Elemente können gelöscht werden, indem das Elemente selektiert und der Button LÖSCHEN betätigt wird. Oder schneller: Man zieht das Element mit "Drag-and-drop" aus dem Bereich der "REPORTSTRUKUR" und lässt die Maustaste los. Das Element ist gelöscht. Es gibt viele Reportelemente, deren "ELEMENTTITEL" (Überschriften) geändert werden können. Hier ein Beispiel für das Element "Auftrag":

| REPORTELEMENTSTRUKTUR                   | ELEMENTAUSWAHL    | REPORTEDITOR | VORSCHAU |  |  |
|-----------------------------------------|-------------------|--------------|----------|--|--|
| REPORTVORLAGE                           | ELEMENTTITEL      |              |          |  |  |
| Meine Reportvorlage +                   | Auftrag           |              |          |  |  |
| Deutsch • Speichern als Standardvorlage | ELEMENTFELD       |              |          |  |  |
| REPORTSTRUKTUR                          | 1                 |              |          |  |  |
| Adressfeld Auftragnehmet                | ELEMENTFELDEDITOR |              |          |  |  |
| Zusätze<br>Report Ende                  |                   |              |          |  |  |

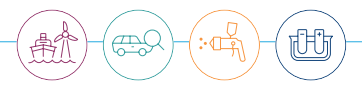

Wenn das Reportelement in der "REPORTSTRUKTUR" selektiert wird, ist der Text im Feld "ELEMENT-TITEL" editierbar. Beispielhaft wird der Text in "Kundenvorgang" geändert. Mit SPEICHERN werden Änderungen gespeichert. Die "VORSCHAU" zeigt, dass die Änderungen übernommen wurden.

| QNIX-SCHICHTDI      | CKENPRÜFPROTOKOLL |    |
|---------------------|-------------------|----|
| ADRESSFELD AUFTRAG  | NEHMER            | hu |
|                     |                   |    |
| Name / Firma        |                   |    |
| Telefon:<br>E-Mail: |                   |    |
|                     |                   |    |

## 7.2.5. Standardvorlage

Eine Reportvorlage kann als Standardvorlage markiert werden. Diese wird im Fenster JOB UND REPORT-VORLAGEN-AUSWAHL selektiert. Es muss der gewünschte Job gewählt und ein Name für die PDF-Datei angegeben werden.

| REPORTELEMENTSTRU                       | IKTUR                  |            |
|-----------------------------------------|------------------------|------------|
| REPORTVORLAGE                           | ·***                   |            |
| Meine Reportvorlage                     |                        | -          |
| Deutsch 🔻 🥑 Speichern                   | als Standardvorlage    |            |
|                                         |                        |            |
| 🕨 💾 Adressfeld Auftragn                 | ehmer                  |            |
| 🕨 📄 Auftrag                             | <b>X</b>               |            |
| Report Ende                             |                        |            |
|                                         |                        |            |
| JOB UND REPORTVORLAGENAUSWA             | 4L .                   |            |
| JOBS 🖸                                  |                        | VORSCHAU 💿 |
| 00001                                   | Demo_DEU               |            |
| Messdaten<br>Messdaten Leasing123456789 | Demo_ENG<br>BilderTest |            |
|                                         | Meine Reportvorlage    | Internet M |
|                                         | Info                   |            |
|                                         | meineReportvorlage2    |            |
|                                         |                        |            |
|                                         |                        |            |
|                                         |                        |            |
|                                         |                        |            |
|                                         |                        |            |
|                                         |                        |            |
|                                         |                        |            |
|                                         |                        |            |
| Dateiname des PDF-Reports?              |                        |            |

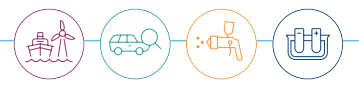

## 7.2.6. Elementvorschau

In der ELEMENTVORSCHAU werden selektierte Reportelemente angezeigt.

| REPORTELEMENTSTRUKTUR                     | ELEMENTAUSWAHL REPORTEDITOR VORSCHAU                 |
|-------------------------------------------|------------------------------------------------------|
| REPORTVORLAGE                             | Histogramme                                          |
| Neue Reportvorlage 🔹                      | 🚧 Balkendiagramme                                    |
| Deutsch 🔻 📃 Speichern als Standardvorlage | 🕞 Überprüfung                                        |
|                                           | FF Seitenumbruch                                     |
| REPORTSTROKTOR                            | 🔚 Ein Bild                                           |
| * 🔄 Textblock                             | Zwei Bilder, 2-spaltig                               |
| Text                                      | 🔽 Justierdaten                                       |
| * 🗎 Textblock, 2-spaltig                  | Grenzwerteinstellungen                               |
| Text: Spalte links                        | Unterschriftsfeld                                    |
| Text: Spalte rechts                       | 📙 Je Area eine Messwerttabelle, 1-spaltig            |
| ✓ E Textblock, 2-reihig                   | 📙 Messwerttabelle, kombinierter Modus                |
| Text: oben                                | Alla Arass in sinar Massujarttahalla 4 enaltia       |
| Text: unten                               | ELEMENTVORSCHAU                                      |
| Textblock, 2-reihig und 2-spaltig         | BEMERKUNGEN                                          |
| Tout shan Susta links                     | Text: oben, Spalte links Text: oben, Spalte rechts   |
| Text: oben, spate links                   | Text: unten, Spalte links Text: unten, Spalte rechts |
| Text: oben, Spalte rechts                 |                                                      |
| Text: unten, Spalte links                 |                                                      |
| Text: unten, Spalte rechts                |                                                      |
| Report Ende                               |                                                      |
|                                           |                                                      |

Z.B. hat der "Textblock, 2-reihig und 2-spaltig" vier unabhängige Eigenschaften. Dies sieht man in der "ELEMENTVORSCHAU", wenn das Element ausgewählt wurde. Bitte beachten Sie, dass dies teilweise nur beispielhaft erfolgt, da bei der Erstellung der Vorlagen noch keine Daten aus einem Job vorliegen.

## 7.2.7. Reporteditor

Im REPORTEDITOR kann eine angewählte Eigenschaft bearbeitet werden:

| REPORTELEMENTSTRUKTUR                                       | ELEMENTAUSWAHL REPORTEDITOR VORSCHAU |
|-------------------------------------------------------------|--------------------------------------|
| REPORTVORLAGE                                               | ELEMENTTITEL                         |
| Bitte wählen Sie eine Reportvorlage 🔹 👻                     | Bemerkungen                          |
| Deutsch * Speichern als Standardvorlage                     | ELEMENTFELD                          |
| REPORTSTRUKTUR                                              | Text: oben, Spalte links             |
| Textblock     Textblock, 2-spaltig     Textblock, 2-spaltig | ELEMENTFELDEDITOR                    |
|                                                             | Text: oben, Spalte links             |
| Text: unten, Spalte rechts Report Ende                      |                                      |

Hier eine Übersicht über die Einstellelemente:

| ELEMENTFELDEDITOR                                     |                           |             |  |
|-------------------------------------------------------|---------------------------|-------------|--|
|                                                       |                           |             |  |
|                                                       | Bildauswahl 🍦             | • Speichern |  |
| •                                                     |                           |             |  |
| Textattribute: Fett, Kursiv und Unterstrich           | ien. Diese                |             |  |
| Elemente können kombiniert werden.                    |                           |             |  |
| Textfarbauswahl 🔶 • • • • • • • • • • • • • • • • • • |                           |             |  |
| Auswahl einer Bildquelle (nur für Bildelem            | iente relevant). 🛑 🚥      |             |  |
| Übernahme der Eingaben. Wird nicht für                | Bildquellen benötigt. 🔶 • |             |  |

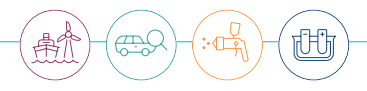

Unter 7.2.4. wird erklärt, wie der ELEMENTTITEL in ihrer Vorlage editiert werden kann. Im ELEMENTFELD wird zur Kontrolle die selektierte Eigenschaft des Reportelements angezeigt.

## 7.2.8. Vorlagen/Vorschau

In der VORSCHAU kann der Entwurf des Reportes angeschaut werden. Die Pfeile rechts und links blättern durch die Seiten.

| ADRESSFELD AUFTRAGNEHMER                                   | QNIX-SCHICHTDICKENPRÜFPROTOKOI | וו נייע |
|------------------------------------------------------------|--------------------------------|---------|
| Name / Firma Telefon: Extail: KUNDENVORGANG Autraginummer: | ADRESSFELD AUFTRAGNEHMER       | <u></u> |
| Telefon:<br>E-Mail:<br>KUNDENVORGANG<br>Auftreginummer:    | Name / Firma                   |         |
| KUNDENVORGANG                                              | Telefon:<br>E-Mail:            |         |
| Auftragsnummer:                                            | KUNDENVORGANG                  |         |
|                                                            | Auftragsnummer:                |         |

Es ist zu beachten, dass die Seitenumbrüche im eigentlichen Report anders ausfallen können. Dies hängt damit zusammen, dass noch keine Messdaten vorhanden sind und die Vorlage "nicht weiß", wie viele Messdaten sich im Job befinden werden. Demzufolge sieht man für die Messdatentabellen und Diagramme Platzhalter. Diese Vorschau ist dazu gedacht, die Texte zu überprüfen.

## 7.2.9. Erstellung/Vorschau

Die VORSCHAU zeigt, wie der Report aussehen wird. Mit den seitlichen Pfeilen kann durch den Report geblättert werden. Durch einen Klick auf die Lupe in der Mitte, wird ein neues, vergrößertes Fenster mit der Vorschau geöffnet.

| QNIX-SCHICHTDICKENPRÜFPROTOKOLL     I       ADRESSFELD AUFTRAGNEHMER     Automation Dr. Nix GmbH & Go. KG.       Robert 3-barthel-Straße 2.     Sol738 Kdin       Sol738 Kdin     Telefon: 0421093155.0       E-Mait infolgektornation.die     I       VORGANG     Auftragroummer: 12345678       ADRESSFELD AUFTRAGGEBER     I       Firms Mustermann<br>Herr Horst Mustermann<br>Herefon: 001-1234567     I       E-Mait: infolgiktz-mustermann.de     I                                           |                                                      | The second second second second second second second second second second second second second second second s |     |
|----------------------------------------------------------------------------------------------------|------------------------------------------------------|----------------------------------------------------------------------------------------------------|-----|
| ADRESSFELD AUFTRAGNEHMER<br>Automation Dr. Nix GmbH & Co. KG.<br>Robert, Perthel-Straße 2<br>5979 Köln<br>Telefon: 4000221/971455-0<br>E-Mait: info@automation.de<br>VORGANG<br>Auftragsrummet: 12345678<br>Auftragsrummet: 12345678<br>Perthol Mustermann<br>Herr Horst Mustermann<br>Herr Horst Mustermann<br>Herr Horst Mustermann<br>Herr Horst Mustermann<br>Herr Horst Mustermann<br>Herr Horst Mustermann                                                                                     |                                                      | DICKENERÜERROTOKOU                                                                                             |     |
| Automation Dr. Nix GmbH & Co. KG.<br>Robert: Parthel-Straße 2<br>5979 K/h<br>Telefon: 490(321/07)2455-0<br>E-Mait: info@automation.de<br>VORGANG<br>Auftragsrummer: 12345578<br>Auftragsrummer: 12345578<br>Partna Mustemann<br>Herr Horst Mustemann<br>Herr Horst Mustemann<br>Herr Horst Mustemann<br>Herr Horst Mustemann<br>Herr Horst Mustemann<br>Herr Horst Mustemann<br>Herr Horst Mustemann<br>Herr Horst Mustemann<br>Herr Horst Mustemann<br>Herr Horst Mustemann<br>Herr Horst Mustemann | ADRESSFELD AUFTR                                     | AGNEHMER                                                                                                    |     |
| Robert-Perthel Straße 2<br>5078 Köln<br>Telefon: 49705221/917455-0<br>E-Maik infe@automation.de<br>VORGANG<br>Auftragroummer: 12345678<br>Auftragroummer: 12345678<br>AndressFeLD AUFTRAGGEBER<br>Ferlen: 0011/1234567<br>E-Maik info@ktz-muskermann<br>Here Hosts Muskermann<br>Herefon: 0011-1234567<br>E-Maik info@ktz-muskermann.de                                                                                                    | Automation (in the Grader ()<br>Automation (in the L | 51.79                                                                                                    |     |
| Procession       2         Statistics       2         Statistics       2         Vorgang       2         Auftragroummer: 12345678       2         DressFetta OutFrangGebber       2         Firms Mustermann       1         Feders: Coll 234567       1         Extension       1         Feders: Coll 234567       1         Kall info@ktz-mustermann       1         Feders: Coll 234567       1                                                                                                  | Name - Antigo a futura<br>Entre interfactoriation a  |                                                                                                    |     |
| Telefon: +4170/221/1972455-0<br>E-Mal: inflo@ucomation.de<br>VORGANG<br>Auftragsnummer: 12345678<br>Auftragsnummer: 12345678<br>Futma Mustermann<br>Herr Horst Mustermann<br>Herr Horst Mustermann<br>Herr Horst Mustermann<br>Herr Horst Mustermann<br>Herr Horst Mustermann<br>Herr Horst Mustermann<br>Herr Horst Mustermann                                                                                                    | VORGANS                                              |                                                                                                    | -   |
| Telefor: -4902217973550 e<br>E-Mai: Info@auformation.de<br>VORGANG<br>Auftragsrummer: 12345678<br>ADRESSFELD AUFTRAGGEBER<br>Firma Mustermann<br>Herr Horst Mustermann<br>Herr Horst Mustermann<br>Herr Horst Mustermann<br>Erefon: 201-1234567<br>E-Mai: Info@Mz-mustermann.de                                                                                                    | <br>Adaptorial (2607)                                |                                                                                                    |     |
| E Mai: introlguidonation de VORGANG Auftragsnummer: 12345678  Auftragsnummer: 12345678  Firma Mustermann Herr Noort Mustermann Herr Noort Mustermann Herr Noort Mustermann Herr Noort Mustermann Edefan: (dolgM2-mustermann.de                                                                                                    | <br>ADRESSFELD AUFTR                                 | AGGEBER                                                                                                    |     |
| VORGANG Autragseummer: 12345678 Autragseummer: 12345678  ADRESSFELD AUTRAGGEBER Finna Mustemann Herr Nord Mustemann Herr Nord Mustemann Herr Nord Mustemann Erden: (00.1234667 E-Mat: Info@Mz: mustemann.de                                                                                                    | Arra Materian<br>Net Net Materian<br>Teder Statustat | 0                                                                                                    |     |
| Auftragsnummer: 12345678 ADRESSFELD AUFTRAGGEBER Firma Mustemann Herr Horst Mustemann Herr Horst Mustemann Erfedron: (201: 1234667 E-Mati: Info@M2-mustemann.de                                                                                                    | Contractor III                                       | " U                                                                                                    |     |
| ADRESSFELD AUFTRAGGEBER<br>Firma Mustermann<br>Herr Korst Mustermann<br>Teferion: 2021-234667<br>E-Mai: Info@M2-mustermann.de                                                                                                    | <br>MESSDATEN                                        |                                                                                                    |     |
| Firma Mustermann<br>Herr Most Mustermann<br>Tefefon: 201-124567<br>E-Mail: Info@M2-mustermann.de                                                                                                    | <br>Material and a labor                             | fegeri Mageri<br>121                                                                                           | 10  |
| nima Mustemarin<br>Herr Korst Mustemarin<br>Telefon: 020-1324667<br>E-Mat: Info@ktz-mustemarin.de                                                                                                    | <br>1                                                | 04                                                                                                    | 30  |
| Telefon: 0201-1234567<br>E-Mait: info@kt2-mustermann.de                                                                                                    | <br>1                                                | 24                                                                                                    |     |
| E-Mail: info@kfz-mustermann.de                                                                                                    | <br>1                                                | 100                                                                                                    |     |
|                                                                                                    | <br>-                                                |                                                                                                    |     |
|                                                                                                    | <br>Management and a 10 Mar 10                       | tata -                                                                                                    |     |
| Kundennemmer 1000                                                                                                    |                                                      | Helpert Melgert                                                                                                |     |
| HUNDER REITING. 1000                                                                                                    | <br>1                                                |                                                                                                    | - 2 |
| MESSDATEN                                                                                                    | 1                                                    | - 0H<br>- 0H                                                                                                   |     |
|                                                                                                    |                                                      | 241                                                                                                    | _   |

## 7.3. Jobs/Vorlagen

## 7.3.1. Jobvorlagen

Die grundlegende Vorgehensweise, wie man mit JOB-VORLAGE arbeitet, wurde in Kapitel 6.3. beschrieben.

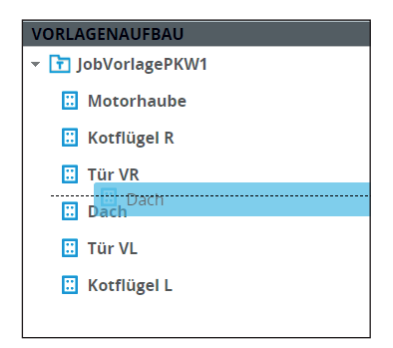

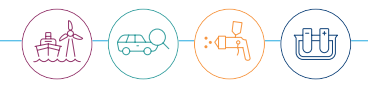

# TIPP Areas können im VORLAGENAUFBAU nachträglich nach oben oder unten verschoben werden. Eine gepunktete Linie hilft, die neue Position anzuzeigen.

Mit dem Kontextmenü (rechte Maustaste) können schnell Areas gelöscht oder umbenannt werden, wenn

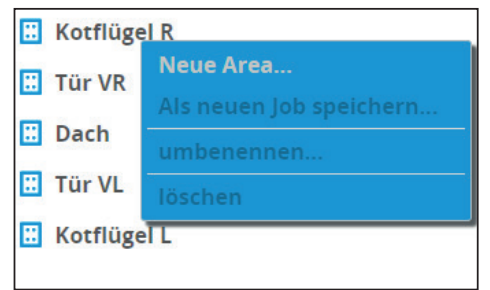

diese selektiert wurden.

## (!) Hinweis

Bevor das Kontextmenü mit der rechten Maustaste aufgerufen wird, muss die Auswahl mit der linken Maustaste selektiert sein! Ansonsten wird u.U. eine falsche Area gelöscht!

#### 7.3.2. Jobvorlage als Job speichern

Über das Kontextmenü im Bereich VORLAGENAUFBAU kann eine Jobvorlage als Job (leer) gespeichert werden. Sie werden nach einer Bezeichnung des Jobs gefragt. Diese Funktion ist besonders interessant

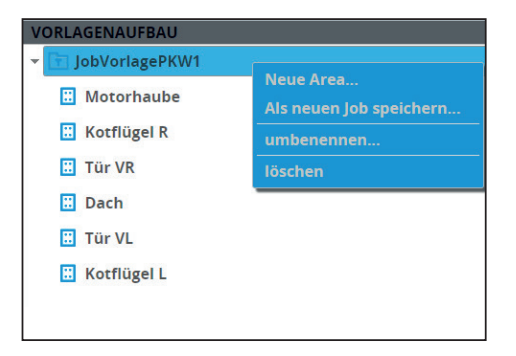

beim QNix® 9500 Premium.

#### Hintergrund:

Im Gegensatz zum Premium+ kann das Premium-Gerät aus einer Jobvorlage (Job Templates) im Handgerät keinen Job erzeugen. So kann man aber in der QN9-Software aus einer Jobvorlage, einen Job direkt erzeugen. Dieser kann auf das Handgerät übertragen werden (siehe Kapitel 8.2). Der überflüssige Job (standardmäßig 00001) sollte vom Handgerät gelöscht werden. Das Premium-Handgerät unterstützt keine Job-Verwaltung, nur ein Job kann verwendet werden.

Aber auch der QNix<sup>®</sup> 9500 Premium+ profitiert von dieser Funktion, da die Job-Bezeichnungen in der QN9 relativ frei benannt werden können, was im Handgerät ohne alphanummerische Eingabemöglichkeit aktuell nicht möglich ist. Ebenfalls kann man mehrere Jobs vorbereiten, um diese bei Kunden auszuwählen und direkt zu nutzen. Dies ist für KFZ-Sachverständige sinnvoll, die an einem Tag für mehrere PKWs die Lackschichtdicken aufnehmen müssen (Fahrzeugbewertung, Leasingrücknahmen).

#### 7.3.3. Grenzwerteinstellungen

Mit Hilfe der Grenzwerteinstellungen können Schichtdickenbereiche des Beschichtungssystems festlegt werden, um die Einhaltung von Vorgaben besser zu dokumentieren und zu überprüfen. Messwerte, die sich außerhalb der Minimum- und Maximum-Schichtdicke befinden, werden rot gekennzeichnet. Ebenfalls werden diese in den Diagrammen kenntlich gemacht. Für jede Area können eigene Grenzwerte eingestellt werden. Hierzu wird die entsprechende Area mit der Maus selektiert.

| VORLAGEN EXPLORER |   | EINSTELLUNGEN          |         |         |         |  |
|-------------------|---|------------------------|---------|---------|---------|--|
| VORLAGE           |   | GRENZWERTEINSTELLUNGEN |         |         |         |  |
| JobVorlagePKW1    |   | Individuell            |         |         |         |  |
| VORLAGENAUFBAU    | : | SPEZIFIKATION          |         |         |         |  |
|                   |   | AREA AUSWAHL:          |         | Mot     | orhaube |  |
| Motorhaube        |   | Maximum Spot           | 100%    | Maximum |         |  |
| Kotflügel R       |   | Maximum                | 0µm     |         |         |  |
| in normager in    |   | Minimum                | 0µm     |         |         |  |
| II Tür VR         |   | Minimum Spot           | 100%    | Minimum |         |  |
| 🗒 Dach            |   | 96 ≥ Minimum           | 100%    |         |         |  |
| Tür VI            |   | Mittelwertbildung      | 3       |         |         |  |
|                   |   | Bereichsautomatik      | 99      |         |         |  |
| 🔛 Kotflügel L     |   | ŪBE                    | RNEHMEN | 0       |         |  |

Alle Areas lassen sich identisch einstellen, wenn die übergeordnete Job-Bezeichnung ausgewählt wird. Dies spart Zeit, weil nicht jede Area einzeln eingestellt werden muss. In der Liste GRENZWERTEINSTEL-LUNGEN erscheint "…".

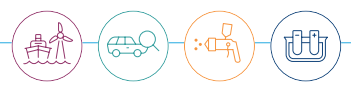

| VORLAGEN EXPLORER | EINSTELLUNGEN          |         |                     |    |
|-------------------|------------------------|---------|---------------------|----|
| VORLAGE           | GRENZWERTEINSTELLUNGEN |         |                     |    |
| JobVorlagePKW1 +  |                        |         |                     | -  |
| VORLAGENAUFBAU    | SPEZIFIKATION          |         |                     |    |
| - JobVorlagePKW1  | AREA AUSWAHL:          |         | Für alle Areas setz | en |
| Motorhaube        | Maximum Spot           | 100%    | Maximum             |    |
| Karfillan P       | Maximum                | 0µm     |                     |    |
| Kotnogerk         | Minimum                | 0µm     |                     |    |
| Tür VR            | Minimum Spot           | 100%    | Minimum             |    |
| 🔲 Dach            | %≥ Minimum             | 100%    |                     |    |
| TürVI             | Mittelwertbildung      | 3       |                     |    |
|                   | Bereichsautomatik      | 99      |                     |    |
| 🔄 Katflügel L     | ÜBEI                   | RNEHMEN | 0                   |    |

In der Auswahlliste der GRENZWERTEINSTELLUNGEN können vordefinierte Einstellung ausgewählt werden, u.a. wichtige internationale Standards. In den Einstellungen können die Parameter passend eingestellt, aktiviert oder deaktiviert werden. Die Bezeichnungen variieren, je nach Voreinstellung der Norm. Werte werden vorgeschlagen oder direkt festgelegt.

| GRENZWERTEINSTELLUNGEN |   |       |
|------------------------|---|-------|
| Individuell            |   |       |
| Keine Limits           | ^ |       |
| Einfache Grenzwerte    |   |       |
| Individuell            |   |       |
| ISO 19840              |   | 100%  |
| IMO-PSPC               |   | 0µm   |
| SSPC PA2 Level 1       |   | 0um   |
| SSPC PA2 Level 2       |   | 10006 |
| SSPC PA2 Level 3       |   | 100%  |
| SSPC PA2 Level 4       |   | 100%  |
| SSPC PA2 Level 5       | - | 3     |
| Bereichsautomatik      |   | 99    |

Mit den Kontrollkästchen können Parameter aktiviert/deaktiviert werden. In einem ausgegrauten Feld (deaktiviert) können keine Werte eingeben werden.

Nachdem Grenzwerteinstellungen eingegeben wurden, werden diese mit dem Button ÜBERNEHMEN gespeichert.

| ISO 19840                   | -     |                         |
|-----------------------------|-------|-------------------------|
| SPEZIFIKATION               |       | •                       |
| AREA AUSVIAHL:              |       | Motorhau                |
|                             |       |                         |
| Maximum                     | 500µm |                         |
| Sollschichtdicke (NDFT)     | 320µm |                         |
| Min. Schichtdicke           | 80%   | Sollschichtdicke (NDFT) |
| % ≥ Sollschichtdicke (NDFT) | 8096  |                         |

## QNix<sup>®</sup> 9500 QN9 PC-Software

| Eigenschaft             | Beschreibung                                                                                                    |
|-------------------------|----------------------------------------------------------------------------------------------------|
| Maximum Spot            | Maximal erlaubter Schichtdickenwert im Spot. Dieser wird als %-Wert, auf die Maximum-Schichtdicke bezogen, angegeben.                                                                                                    |
| Maximum                 | Maximal erlaubter Schichtdickenwert in $\mu\text{m}$ (Einzelwert oder durch Mittelwertbildung).                                                                                                    |
| Minimum                 | Minimal erlaubter Schichtdickenwert in $\mu$ m (Einzelwert oder durch Mittelwertbildung).                                                                                                    |
| Minimum Spot            | Minimal erlaubter Schichtdickenwert im Spot. Dieser wird als %-Wert, auf die Minimum-Schichtdicke bezogen, angegeben.                                                                                                    |
| Sollschichtdicke (NDFT) | Nominale Schichtdicke in $\mu$ m (Mittelwert).                                                                                                    |
| Min. Schichtdicke       | %-Wert der Sollschichtdicke (NDFT)                                                                                                    |
| % ≥ Minimum             | Anzahl der Messwerte in Prozent, die in einer Area über dem Minimum<br>liegen müssen.                                                                                                    |
| Mittelwertbildung       | Anzahl der Messungen, die für eine Mittelwertbildung benutzt werden sollen.                                                                                                    |
| Bereichsautomatik       | Dieser Wert gibt die Anzahl der Messungen an, die in einer Area aufge-<br>nommen werden, um danach automatisch in die nächste Area zu wechseln.<br>Existiert keine weitere Area mehr, so wird eine neue Area erzeugt, aktiviert<br>und dort weitergemessen. |

## 7.3.4. Bearbeitung

Auf der Seite JOB BEARBEITUNG gibt es vielfältige Optionen, die Messdaten (Jobs) zu überprüfen und zu bearbeiten:

- Änderungen der Bezeichnungen für Jobs und Areas
- Löschen des ausgewählten Jobs
- Löschen von Messdaten
- Löschen von ganzen Areas
- Verschieben von Messdaten zwischen den Areas
- Schnellauswertung der Messdaten
- Einstellen der Grenzwerte
- Messdaten exportieren (Excel)

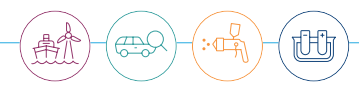

|                 | JOB AUSWAHL           | EINSTELLUNGEN          | WERTE AUSWERTUNG |  |
|-----------------|-----------------------|------------------------|------------------|--|
| J085            | JOBS                  | GRENZWERTEINSTELLUNGEN |                  |  |
|                 | Messdaten *           | Einfache Grenzwerte    |                  |  |
|                 | AREAS                 | SPEZIFIKATION          |                  |  |
| JOB BEARBEITUNG | - 🛅 Messdaten [7/25]  | AREA AUSWAHL:          | Dach             |  |
|                 | Seitenwand links [5]  |                        |                  |  |
|                 | Tür hinten links [5]  | Maximum                | 150µm            |  |
|                 | Motorhaube [5]        | Minimum                | 300µm            |  |
|                 | Tür hinten rechts [5] |                        |                  |  |
|                 | Seitenwand rechts [5] | Mittelwertbildung      | 3                |  |
|                 | Dach [0]              | Bereichsautomatik      | 5                |  |
|                 |                       |                        |                  |  |
|                 | - · · (0)             | UBER                   | NEHMEN           |  |
|                 |                       |                        |                  |  |
|                 |                       |                        |                  |  |
|                 |                       |                        |                  |  |
|                 |                       |                        |                  |  |

Um einen Job zu bearbeiten, muss dieser in der Drop-down-Liste "JOBS" ausgewählt sein. Der gewünschte Job muss natürlich vorher vom Handgerät auf den PC kopiert worden sein (über DATEI SYNC). Anschließend wird der Job geladen und dargestellt. Man bekommt verschiedene Informationen im Bereich AREAS angezeigt. Hier ein Beispiel:

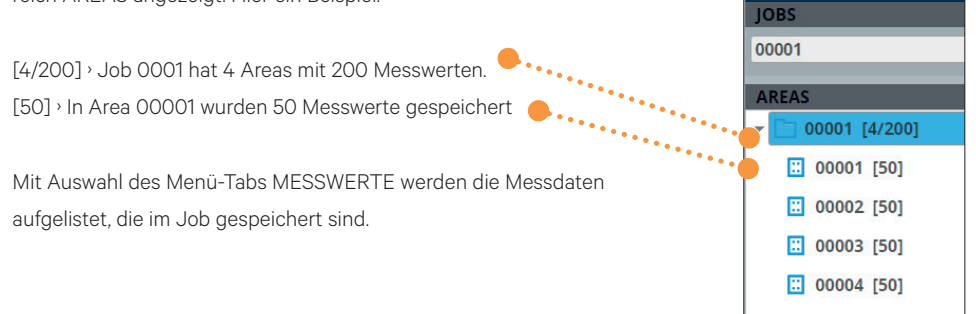

Es gibt zwei Arten der Darstellung:

• Die Auswahl des Jobs (Jobbezeichner selektieren). Alle Messwerte werden in Area-Gruppen aufgeführt.

| JOB AUSWAHL            | E  | NSTELLUNGEN            | MESSWERTE | AL             | JSWERTUNG      |
|------------------------|----|------------------------|-----------|----------------|----------------|
| JOBS                   |    | Area                   | Fe[µm]    | NFe[µm]        | Datum/Uhrzeit  |
| Messdaten +            | -  | Area: Seiteriwand link | s (5)     | 100 CE / D 200 |                |
|                        |    | Seitenwand links       | 125.6     |                | 01-23 13:46:38 |
| AREAS                  |    | Seitenwand links       | 125.4     |                | 01-23 13:46:40 |
| Messdaten [7/25]       |    | Seitenwand links       | 125.3     |                | 01-23 13:46:41 |
| E Seitenwand links [5] | 1  | Seitenwand links       | 124.9     |                | 01-23 13:46:42 |
| Tür hinten links [5]   | 1. | Seitenwand links       | 125.3     |                | 01-23 13:46:43 |
|                        | +  | Area: Tür hinten links | (5)       |                |                |
| Motorhaube [5]         |    | Tür hinten links       | 125.8     |                | 01-23 13:46:45 |
| Tür hinten rechts [5]  | 1  | Tür hinten links       | 570.7     |                | 01-23 13:46:46 |
| Seitenwand rechts [5]  |    | Tür hinten links       | 125.4     |                | 01-23 13:46:47 |
|                        | 1  | Tür hinten links       | 125.6     |                | 01-23 13:46:48 |
| Dach [0]               |    | Tür hinten links       | 125.3     |                | 01-23 13:46:49 |
| 🗄 t1 [0]               | Ŧ  | Area: Motorhaube (5)   |           |                |                |
|                        | 1  | Motorhaube             | 125.8     |                | 01-23 13:46:45 |
|                        |    | Motorhaube             | 570.7     |                | 01-23 13:46:46 |
|                        |    | Motorhaube             | 125.4     |                | 01-23 13:46:47 |
|                        |    | Motorhaube             | 125.6     |                | 01-23 13:46:48 |
|                        |    | Motorhaube             | 125.3     |                | 01-23 13:46:49 |

• Durch Auswahl einer Area werden nur die Messdaten in der Area aufgelistet.

| JOB AUSWAHL                          | EINSTELLUNGEN | MESSWERTE | AUSWERTUNG        |
|--------------------------------------|---------------|-----------|-------------------|
| JOBS                                 | Fe (µm)       | NFe[µm]   | Datum/Uhrzeit     |
| Messdaten 👻                          | 125.6         |           | 20-01-23 13:46:38 |
|                                      | 125.4         |           | 20-01-23 13:46:40 |
| AREAS                                | 125.3         |           | 20-01-23 13:46:41 |
| <ul> <li>Messdaten [7/25]</li> </ul> | 124.9         |           | 20-01-23 13:46:42 |
| Seitenwand links [5]                 | 125.3         |           | 20-01-23 13:46:43 |
| 🔣 Tür hinten links [5]               |               |           |                   |
| Motorhaube [5]                       |               |           |                   |

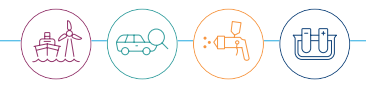

## 7.3.4.1. Messwerte editieren

Wenn ein Messwert doppelt angeklickt wird, kann dieser editiert werden, um z.B. Nachkommastellen zu löschen. Über das Kontextmenü (rechte Maustaste) können weitere Editorfunktionen verwendet werden.

| NSTELLUNGEN | MESSWERTE | AUSWERTUNG        |
|-------------|-----------|-------------------|
| Fe (µm)     | NFe[µm]   | Datum/Uhrzeit     |
| 126.1       | 0.000     | 20-01-23 13:48:30 |
| 126.3       |           | 20-01-23 13:48:29 |
| 126.0       |           | 20-01-23 13:48:25 |
| _,125.0 🗘   |           | 20-01-23 13:48:29 |
| 125.9       |           | 20-01-23 13:48:27 |

Werden Messwerte selektiert, können diese gelöscht oder ausgeschnitten werden. Ausgeschnittene Messdaten können in andere Areas eingefügt werden. Dies ist hilfreich, wenn Messwerte in falsche Areas aufgenommen wurden.

| EINSTELLUNGEN | MESSWERTE | AUSV    |
|---------------|-----------|---------|
| Fe [µm]       | NFe[µm]   | Datum   |
| 126.1         |           | 20-01-2 |
| 126.3         |           | 20-01-2 |
| 126.0         |           | 20-01-2 |
| 125           |           | 20-01-2 |
| 125<br>aus    |           | 20-01-2 |
| lös           | chen      |         |

Im Bereich AREAS steht ebenfalls ein Kontextmenu zur Verfügung, um u.a. in einer Area alle Messdaten zu löschen. Auch hier werden Änderungen erst mit dem Button SPEICHERN übernommen.

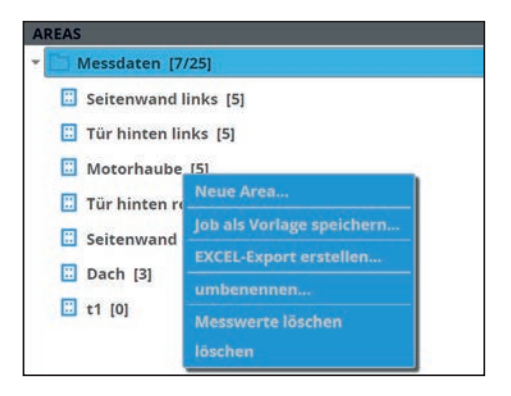

## 7.4. Handgeräte-Einstellungen

In der QN9-Anwendung können leicht alle Handgeräte-Einstellungen vorgenommen werden. Dazu muss das Gerät mit dem PC via USB verbunden sein. Die aktuellen Einstellungen werden angezeigt. Bitte denken Sie daran, dass die Änderungen erst durch Betätigen des Buttons ÜBERTRAGEN übernommen werden.

Im Abschnitt 6.6.2. wurde beschrieben, wie die Einstellungen gesichert und wiederhergestellt werden können oder wie diese auf ein anderes Handgerät übertragen werden. Dies erfolgt über die Buttons SICHERN und WIEDERHERSTELLEN.

## (!) Hinweis

Alle Handgeräte-Einstellungen, die in der QN9-Software vorgenommen wurden (Button ÜBERTRA-GEN nicht vergessen), werden erst vom Handgerät übernommen, wenn dieses vom PC getrennt wurde!

Bevor das Handgerät getrennt wird, sollte der Button USB AUSWERFEN betätigt, oder ersatzweise die Windowsfunktion "Hardware sicher entfernen …" ausgeführt werden.

## 7.4.1. Sonde

Auf dieser Seite kann man die Einstellungen der Sonde (Messeinstellungen) vornehmen.

| SONDENEINSTELLUN   |             |               |                |
|--------------------|-------------|---------------|----------------|
| SUBSTRAT           |             |               |                |
| O Fe               | O NFe       | Automatisch   | O Duplex       |
| MESSWERTAUFNAHME   |             |               |                |
| Sofort             | Fortlaufend | O Durch Taste | Verzögert 0.5s |
| WECKEN DURCH SONDE |             |               |                |
| 🔘 Aus              |             | 🖲 Ein         |                |

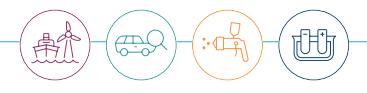

| Sondeneinstellung  | Wert        | Erklärung                                                                                       |
|--------------------|-------------|-------------------------------------------------------------------------------------------------|
| Substrat (abhängig | Fe          | Beschichtungsgrund ferromagnetisch (z.B. Eisen/Stahl)                                           |
| vom Sondentyp)     | NFe         | Beschichtungsgrund nicht ferromagnetisches Metall (z.B.<br>Aluminium)                           |
|                    | Automatisch | Das Material wird automatisch eingestellt; Fe oder NFe                                          |
|                    | Duplex      | Zum Messen auf einer Mehrfachbeschichtung (Fe und NFe),<br>z.B. verzinkter Stahl mit Lackierung |
| Messwertaufnahme   | Sofort      | Es wird beim Aufsetzen sofort gemessen                                                          |
|                    | Fortlaufend | Es wird kontinuierlich beim Aufsetzen gemessen                                                  |
|                    | Durch Taste | Es wird durch die Taste Q die Messung ausgelöst                                                 |
|                    | Verzögert   | Es wird verzögert die Messung durchgeführt (Zeit einstellbar)                                   |
| Wecken durch Sonde | Aus         | Das Gerät wird nur durch die Taste 🖭 eingeschaltet                                              |
|                    | Ein         | Das Gerät schaltet sich ein, wenn die Sonde aufsetzt                                            |

## 7.4.2. System und Anzeige

Auf dieser Seite können die Einstellungen des Handgeräts und des Displays vorgenommen werden (Systemeinstellungen).

|                        | SYSTEMEINSTELLUNGEN                     | ANZEIGEEINSTELLUNGEN        |
|------------------------|-----------------------------------------|-----------------------------|
| SONDE                  | MASSINHEIT<br>O µm mil                  | TAG/NACHT MODUS Tag Nacht   |
| SYSTEM                 | AUFLOSUNG<br>normal Ofein               | HELLIGKEIT                  |
| GRENZWERTEINSTELLUNGEN | SPRACHAUSWAHL                           | Automatisch     Durch Taste |
| STATUS                 | LAUTSTÄRKE                              | DISPLAY 105 C               |
| KALIBRIER-ZERTIFIKAT   |                                         |                             |
|                        | PIN-SPERRE<br>O Keine PIN 1234          | •                           |
|                        | AUSSCHALTEN 205                         | •                           |
| SICHERN O WIEDER       | SOFTKEY EINSTELLEN Justierung starten * | •                           |
|                        |                                         | •                           |
|                        |                                         |                             |

## QNix<sup>®</sup> 9500 QN9 PC-Software

| Systemeinstellung  | Wert                     | Erklärung                                                                                        |
|--------------------|--------------------------|--------------------------------------------------------------------------------------------------|
| Maßeinheit         | μm                       | Messwerte in µm                                                                                  |
|                    | mil                      | Messwerte in mil (in 1/1000 lnch, ca. 25,4 $\mu\text{m})$                                        |
| Auflösung          | normal                   | Normale Auflösung der Messwertanzeige                                                            |
|                    | fein                     | Feine Auflösung der Messwertanzeige: Es wird eine zusätz-<br>liche Nachkommastelle eingeschaltet |
| Sprachauswahl      | English                  | Englisch                                                                                         |
|                    | Deutsch                  | Deutsch                                                                                          |
|                    | Français                 | Französisch                                                                                      |
|                    | Italiano                 | Italienisch                                                                                      |
|                    | Español                  | Spanisch                                                                                         |
|                    | Türkçe                   | Türkisch                                                                                         |
|                    | Nederlands               | Niederländisch                                                                                   |
|                    | Polski                   | Polnisch                                                                                         |
|                    | Magyar                   | Ungarisch                                                                                        |
|                    | 中文<br>(simplified)       | Chinesisch vereinfacht                                                                           |
|                    | 中文<br>(traditional)      | Chinesisch traditionell                                                                          |
|                    | 한글                       | Koreanisch                                                                                       |
|                    | 日語                       | Japanisch                                                                                        |
| Lautstärke         | Wert                     | Lautstärke des Signaltons                                                                        |
| PIN-Sperre         | Keine                    | PIN ist deaktiviert                                                                              |
|                    | PIN                      | 4-stellige PIN, um Messeinstellungen zu verriegeln                                               |
| Ausschalten        | Wert                     | Die Dauer in Sekunden, nach der sich das Handgerät aus-<br>schaltet, bei fehlender Aktivität     |
| Softkey einstellen | Keine                    | Keine Verwendung der Taste Q                                                                     |
|                    | Justierung<br>starten    | Die Justierprozedur wird gestartet                                                               |
|                    | Area weiter-<br>schalten | Die nächste Area wird aktiviert.                                                                 |

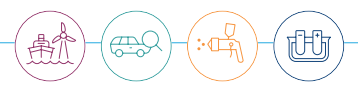

| Anzeigeeinstellung | Wert        | Erklärung                                                                                   |
|--------------------|-------------|---------------------------------------------------------------------------------------------|
| Tag/Nacht-Modus    | Тад         | Heller Hintergrund, dunkle Schrift.                                                         |
|                    | Nacht       | Dunkler Hintergrund, helle Schrift.                                                         |
| Helligkeit         | Wert        | Helligkeitswert                                                                             |
|                    | Automatisch | Automatische Einstellung der Helligkeit.                                                    |
|                    | Durch Taste | Manuelle Einstellung der Helligkeit mit dem Schieberegler.                                  |
| Display            | Wert        | Anzeigedauer in Sekunden, nach der sich das Display bei<br>fehlender Aktivität ausschaltet. |
| Drehung            | Auto        | Automatische Anzeigeausrichtung, je nach Handgerätelage.                                    |
|                    | Oben        | Anzeige oben (Standard)                                                                     |
|                    | Rechts      | Anzeige rechts                                                                              |
|                    | Unten       | Anzeige unten                                                                               |
|                    | Links       | Anzeige links                                                                               |

## 7.4.3. Grenzwerteinstellungen

Auf der Seite GRENZWERTEINSTELLUNGEN können die globalen Grenzwerte (Limits) eingestellt werden. Diese sind relevant, wenn im Handgerät keine Area aktiviert ist und eine neue Area angelegt wird. Dann erhält die neue Area die globalen Einstellungen. Die Eingabemaske ist die gleiche, wie die im Job-Menü (siehe 6.3.1 und 7.3.3.).

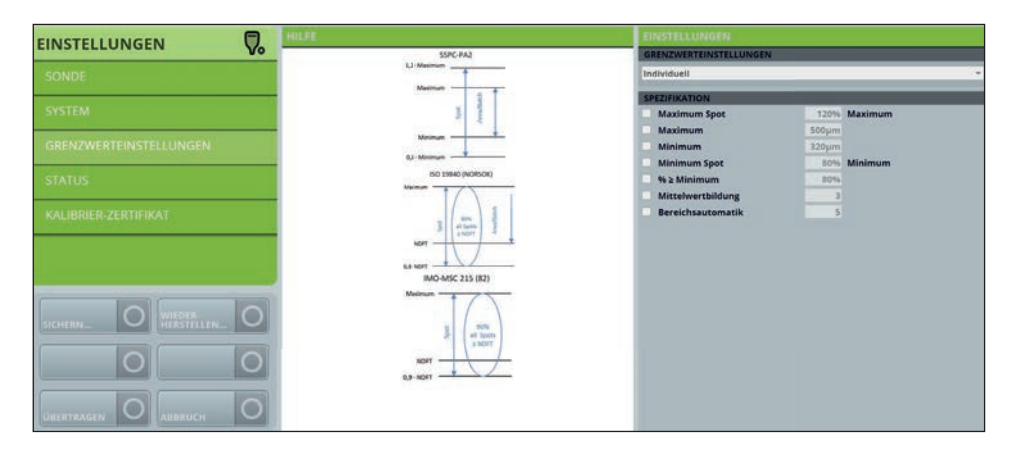

## 7.4.4. Status

Auf Seite STATUS kann mit dem Button ABRUFEN ein angeschlossenes Handgerät mit Sonde ausgelesen werden, um Informationen dieser Produkte zu erhalten.

| HANDGERAT         |                    | SONDE             |                    |  |
|-------------------|--------------------|-------------------|--------------------|--|
| Bezeichnung:      | QNix 9500 Premium+ | Bezeichnung:      | QNix Sonde P3 Fe 5 |  |
| Produktschlüssel: | GQN9C+DUX.X/X.X-D  | Produktschlüssel: | PQN3CNFE5.0/X.X-P  |  |
| Seriennummer:     | 3000305            | Seriennummer:     | 3000874            |  |

Mit dem Button WERKSZUSTAND HERSTELLEN kann das Dateisystem auf dem Handgerät wiederhergestellt werden.

## Achtung

Diese Funktion sollte nur verwendet werden, wenn das Dateisystem auf dem Handgerät defekt ist oder gelöscht wurde. Bevor die Wiederherstellung gestartet wird, sollte der Handgerätespeicher formatiert werden.

Durch diese Aktion werden alle Einstellungen, Vorlagen und Messdaten auf dem Handgerät zurückgesetzt. Die QN9-Anwendung sollte vorher gesichert worden sein, da diese nicht wiederhergestellt wird.

Näheres wird im Kapitel Fehlerbehebung (Troubleshooting) beschrieben.

## 7.4.5. Kalibrierzertifikat

Es gibt die Möglichkeit, das Kalibrierzertifikat (Werkskalibrierung) als Kopie aus der aktuellen Sonde zu erstellen. Das Kalibrierzertifikat kann angezeigt und ausgedruckt werden. Ebenfalls wird das erzeugte Zertifikat gespeichert, sodass das Zertifikat auch in einem Report eingefügt werden kann (siehe 7.2.3.6). Die Speicherung erfolgt im Hintergrund automatisch.

Im Menü HANDGERÄT EINSTELLUNG/KALIBRIERZERTIFIKAT werden mit dem Button ABRUFEN die Kalibrierdaten eingelesen. Dazu muss natürlich das Handgerät mit der Sonde angeschlossen sein. Nach einigen Sekunden wird das aktuelle Zertifikat angezeigt und als PDF-Datei gespeichert.
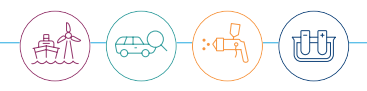

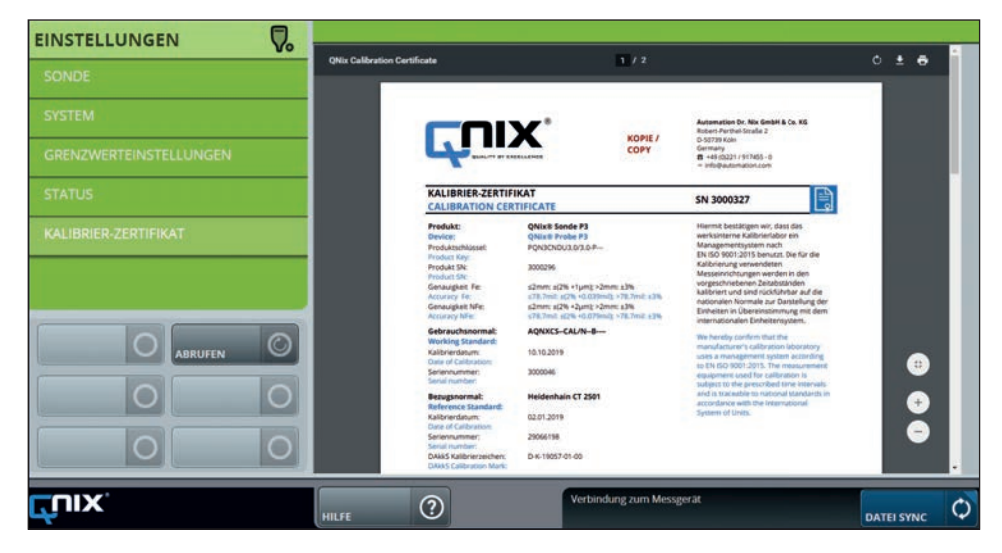

# Achtung

Das Kalibrierzertifikat kann aus Sonden mit einer Firmware Version 1.1.10399 und älter nicht erstellt werden! In einem solchen Fall wird eine entsprechende Meldung auf dem Bildschirm angezeigt. Damit es keine Probleme mit aktuellen Stammdaten gibt, sollten Sie immer die neueste QN9-Softwareversion nutzen. Mit der Computer-Anwendung kann nur eine Zertifikatskopie erstellt werden. Diese ersetzt nicht das originale Kalibrierzertifikat, das jedem Messgerät bei der Auslieferung beiliegt!

## 7.5. Justierung

## 7.5.1. Handgerät-Einstellungen

Hier wird die Justiereinstellung des Handgerätes gewählt. Es ist zu beachten, dass die Justierung selbst ausschließlich im Handgerät vorgenommen wird. Hierzu muss das Gerät vom PC getrennt worden sein. In der QN9 können daher nur die Einstellung gewählt werden, die die Benutzerjustierung betreffen. Dies ist abhängig von den messtechnischen Anforderungen.

In der Spalte JUSTIEREINSTELLUNGEN wird die Methode eingestellt. Der Text im Feld HILFE liefert zusätzliche Informationen, um die richtige Justierauswahl zu treffen. Je nach Justiermethode können in der rechten Spalte weitere Einstellungen vorgenommen werden, z.B. wie groß die Anzahl der Messpunkte für die Mittelwertbildung der Justierung sein soll. Ebenfalls kann eine durchschnittliche Rauheit angegeben werden, die sonst zu einer Fehlschichtdicke führen würde.

|                         | JUS | TIEREINSTELLUNGEN    | EINGESTELLTE NORM   |               |                                                              |                                   |
|-------------------------|-----|----------------------|---------------------|---------------|--------------------------------------------------------------|-----------------------------------|
| HANDGERÄT EINSTELLUNGEN | -   | Nullabgleich         | T                   | AUSG<br>1-Pun | EWÄHLTE JUSTIERUNG<br>kt                                     |                                   |
|                         | •   | 1-Punkt              | <b>—</b>            | PARA          | METER                                                        |                                   |
|                         |     | 2-Punkt              | ⊻ + ⊻               |               | Nullabgl. pwingenit                                          |                                   |
|                         |     | Individuell          |                     |               | Anzahi Justierpunkte                                         |                                   |
|                         |     | ISO19840 Null/Offset | ▼ +                 |               | Mittelwertbildung                                            | Flexibel -                        |
|                         |     | ISO19840 2-Punkt     | <b>▼</b> + <b>▼</b> |               | Raufteir                                                     | 25µm                              |
|                         |     | SSPC PA2 Null/Offset | ▼ +                 | HILFE         |                                                              |                                   |
|                         |     | SSPC PA2 2-Punkt     | <b>▼</b> + <b>▼</b> | 1             | ustierung mit einer Justierfolle. Die<br>ichichtdicke haben. | se sollte die Dicke der erwartete |

#### 7.6. Live-Messung

Mit LIVE MESSUNG können Messungen direkt in der Anwendung angezeigt werden. Hierzu sollte das Handmessgerät passend eingestellt sein (Substrat etc.). Das Handgerät muss via USB mit dem PC verbunden sein.

#### 7.6.1. Ansicht

In der Software ist die Darstellung der Handgeräteanzeige nachempfunden. Mit dem Button RESET kann die Anzeige zurückgesetzt werden, um wieder bei n1 (1. Messwert) zu beginnen. Mit dem Button VOLL-BILD kann die Messanzeige in einem separaten Fenster größer darstellt werden. Die Live-Messdaten können gespeichert werden:

| n10       |              |   |             | Fe |
|-----------|--------------|---|-------------|----|
|           | 0            |   | 0           | 0  |
|           | <u> </u>     | 5 |             |    |
|           |              |   |             |    |
| n-1: 99.1 | 0 n-2: 103 3 | - |             | μm |
| n-1: 99.1 | 0 n-2: 103.3 | - |             | μη |
| n-1: 99.1 | 0 n-2: 103.3 |   |             | μπ |
| n-1: 99.1 | 0 n-2: 103 3 |   | • –<br>•- h | μπ |
| n-1: 99.1 | 0 n-2 103 3  |   | <br>Iuli    | μm |

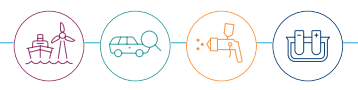

Mit dem Button SPEICHERN wird ein Eingabefenster geöffnet:

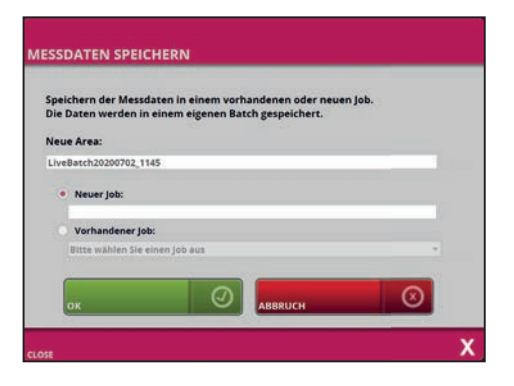

Hierfür gibt es zwei Optionen.

- Es wird ein neuer Job angelegt. Eine Job-Bezeichnung muss hierzu eingeben werden. Die Bezeichnung sollte noch nicht als Job vergeben worden sein.
- Die Messdaten werden in einem vorhandenen Job in einer neuen Area (Batch) gespeichert. Dazu muss ein vorhandener Job ausgewählt und eine neue Area-Bezeichnung angegeben werden.

In beiden Fällen werden die Messdaten in einer neuen Area (Batch) gespeichert. Der vorgegebene Name "LiveBatchDatum\_Uhrzeit" kann geändert werden, soweit die Area-Bezeichnung im Job nicht mehrfach vorkommt.

#### 7.6.2. Einstellungen

Auf dieser Seite kann die minimale und/oder die maximale Schichtdicke als Grenzwert angegeben werden. Die Grenzwerte können eingegeben werden, wenn die entsprechenden Häkchen gesetzt sind. Mit dem Button SPEICHERN werden die Einstellungen übernommen.

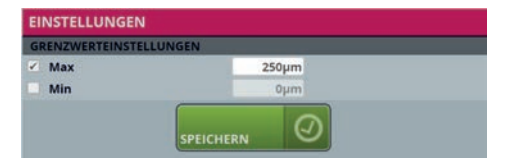

# 8. Datenaustausch (Synchronisation)

Mit dem Button DATEI SYNC wird ein Dateisynchronisationsfenster geöffnet. Es gibt einige Programmzustände, aus der ein Öffnen allerdings nicht erlaubt ist. Dann erscheint eine entsprechende Meldung.

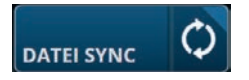

#### 8.1. Handgerät verbinden/trennen

Das Öffnen des Dateisynchronisationsfensters ist nur bei angeschlossenem Handgerät möglich. Es gibt mehrere Anzeigezustände, der Verbindungs-Buttons:

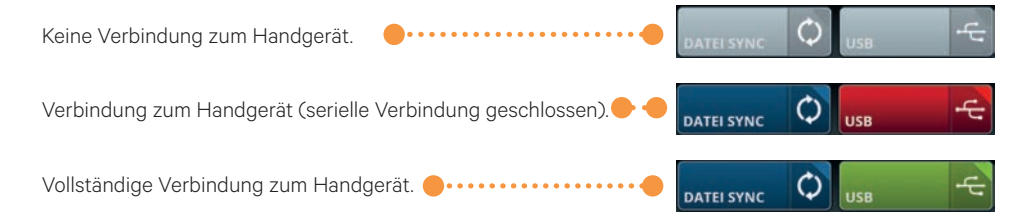

Die serielle Verbindung (Button USB) wird im Regelfall automatisch gesteuert, d. h. die Aktivierung oder Deaktivierung. Man kann die Verbindung aber auch manuell vornehmen. Durch Betätigung des Buttons kann die Verbindung geschlossen oder getrennt werden, falls Verbindungsfehler auftauchen sollten.

# Achtung

Sollte der USB-Gerätetreiber während der Installation der Software nicht korrekt installiert worden sein, kommt es zu Problemen mit der Geräteverbindung.

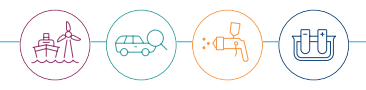

#### 8.2. Sicheres Trennen des Handgerätes

Wir empfehlen den Button USB AUSWERFEN zu betätigen, bevor man sein Handgerät vom PC trennen möchte. Dadurch wird ein "Hardware sicher entfernen" vom Windows Betriebssystem forciert.

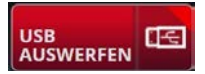

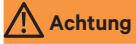

Diese Funktion steht nur zur Verfügung, wenn die QN9-Anwendung Administratorrechte hat. Sollte der Anwender eingeschränkte Benutzerrechte besitzen, erscheint eine Meldung:

| STATUS VERBINDUNG                                                                                                    |   |
|----------------------------------------------------------------------------------------------------|---|
| Die Anwendung besitzt keine Administratorrechte!<br>Die automatische Trennung kann nicht ausgeführt<br>werden. Klicken Sie bitte <i>Hardware sicher entfernen</i> in de<br>Windows Taskleiste, bevor Sie das Handgerät vom PC<br>trennen. | r |
| SCHLIESSEN                                                                                                    | x |

Vor einer Trennung des Gerätes vom PC, sollte dann die Windows-Funktion "Hardware sicher entfernen und Medium auswerfen" aufgerufen werden.

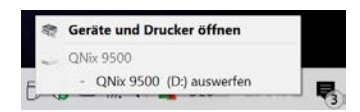

Erst danach sollte die USB-Verbindung zum Handgerät getrennt werden.

Wurde die QNix-Anwendung mit Administratorrechte gestartet, so wird der Trennungsvorgang automatisch durchgeführt.

Anschließend wird mit einer Meldung angezeigt, dass das Handgerät getrennt werden kann.

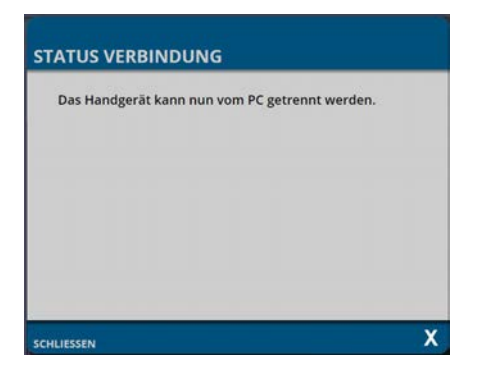

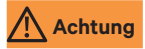

Die Anwendung kann u.a. mit Administratorrechte gestartet werden, wenn der Start (Desktop Icon) über das Kontextmenü "Als Administrator ausführen" durchgeführt wird. Der Aufruf des Kontextmenüs erfolgt über die rechte Maustaste.

Ils Administrator ausführen

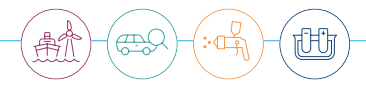

## 8.3. Synchronisationsfenster

Die grundlegende Benutzung wurde im Kapitel 6.3.2. erklärt. Um andere Dateitypen zwischen Handgerät und PC auszutauschen, geht man analog vor.

Prinzipiell erfolgt immer eine Übertragung der Dateien (Kopie) von PC » Handgerät oder von Handgerät » PC oder das Löschen von Dateien. Natürlich können mehrere Dateien markiert werden.

Bitte immer nur eine Seite (Quelle) auswählen, um eine Transferrichtung einzuhalten!

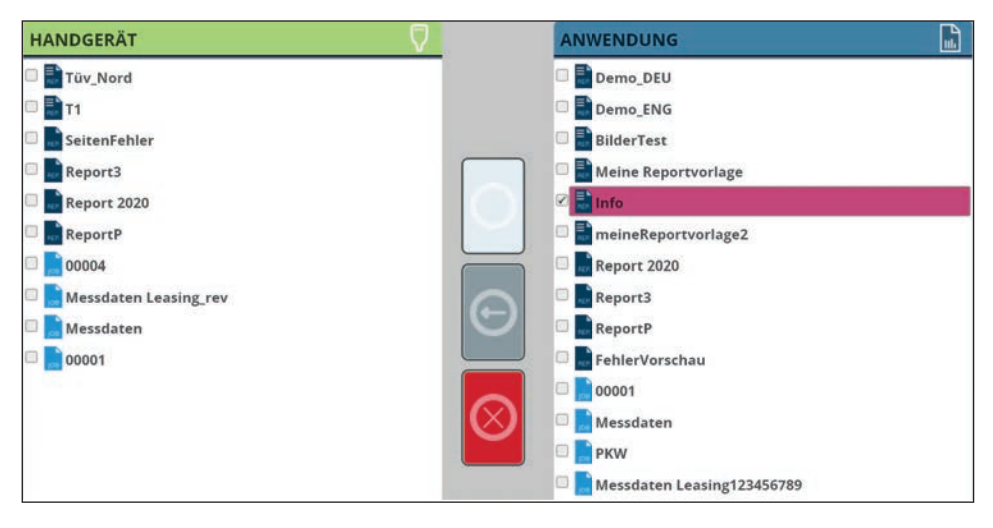

Mit diesem Button werden ausgewählte Dateien gelöscht.

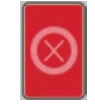

# Achtung

Es erscheint keine Sicherheitsabfrage, bevor ausgewählte Dateien unwiderruflich gelöscht werden.

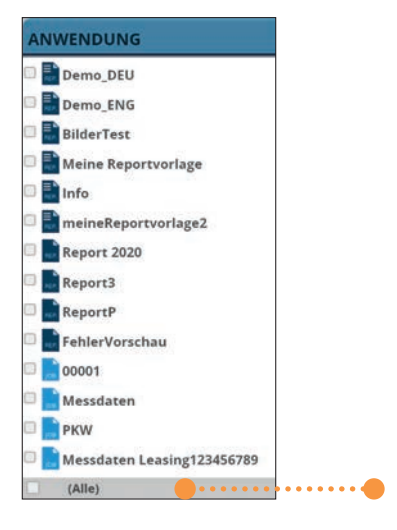

Um alle Dateien zu markieren wird der Haken (Alle) gesetzt.

Der Transfervorgang kann je nach Größe der Dateien etwas dauern. Der Vorgang darf nicht unterbrochen werden. Dieser wird durch eine kleine Animation angezeigt.

Während des Transfers können "Konflikte" entstehen, falls die gleichen Dateibezeichnungen auf der Zielseite schon existieren. Dann wird eine Dialogbox angezeigt., die drei Optionen anzeigt:

- Datei auf der Zielseite überschreiben
- Transferdatei automatisch umbenennen lassen
- Datei nicht übertragen (Button ÜBERSPRINGEN)

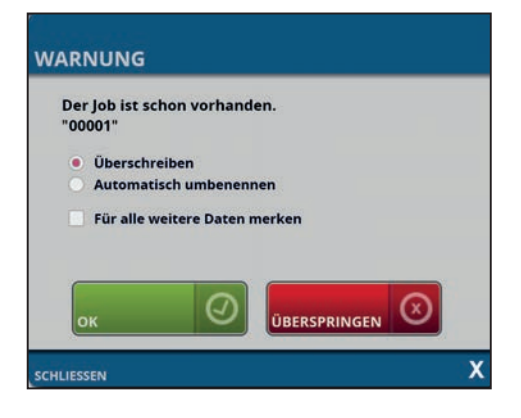

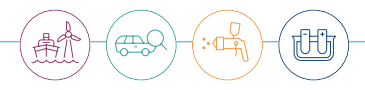

Die Auswahl kann gleich für alle Dateien festlegt werden; dafür den Haken setzen FÜR ALLE WEITEREN DATEN MERKEN.

Mit dem Button OK wird der Transfervorgang fortgeführt oder mit SCHLIESSEN abgebrochen.

# 9. Hilfe und Support

## 9.1. Anleitung

Die Benutzeranleitung wird hier angezeigt. Diese kann ausdruckt werden, wenn der Druck-Button betätigt wird.

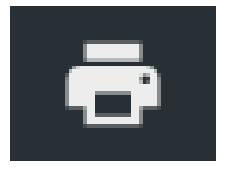

## 9.2. Adresse

Hier werden die Kontaktdaten des Herstellers Automation Dr. Nix GmbH und Co. KG angezeigt. Die Links führen auf die Hersteller-Internetseite sowie auf den YouTube-Kanal. Hierfür muss eine aktive Internetverbindung vorhanden sein. Ebenfalls kann der Hersteller direkt via E-Mail kontaktiert werden, wenn ein E-Mail-Client auf dem PC vorhanden ist (z.B. Outlook).

### 9.3. Informationen

Hier findet man Informationen über die QN9-Softwareversion..

| INFORMATIONEN |                                 |
|---------------|---------------------------------|
| Bezeichnung   | QNix <sup>®</sup> 9500 Software |
| Version       | 1.3.9                           |

#### 9.4. Fernwartung

# Achtung

Bitte kontaktieren Sie uns, wenn ein Problem auftritt. Eventuell hilft eine telefonische Support-Anfrage, um Fragen zu beantworten. Gerne nehmen wir Anfragen auch per E-Mail entgegen. Eine Fernwartung ohne vorhergehende Rücksprache ist leider nicht möglich. Wir bitten um Verständnis.

Hier kann das Fernwartungstool (Button TEAMVIEWER STARTEN) gestartet werden. Dies kann einige Zeit in Anspruch nehmen. Eventuell erscheint diese Meldung auf dem Bildschirm:

| TeamViewer |                                                                                                    |
|------------|----------------------------------------------------------------------------------------------------|
|            | Eine andere Instanz von TeamViewer läuft bereits. Bitte schließen Sie diese<br>Instanz bevor Sie TeamViewer erneut starten. |
|            | Aktiven TeamViewer anzeigen OK                                                                                              |

Es wurde festgestellt, dass auf Ihrem PC schon eine TeamViewer-Anwendung läuft. Sie sollten diese dann beenden, ggf. über den Task-Manager von Windows. Unser TeamViewer (Version 12) ist sonst ggf. nicht mir Ihrer Version kompatibel. Es wird ein Warnhinweis von Windows angezeigt, ob Sie TeamViewer vertrauen. Dies muss bestätigt werden. Danach startet das Fernwartungsprogramm.

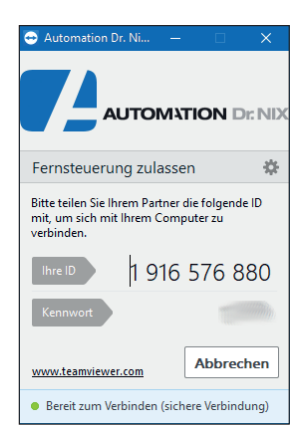

Bitte tauschen Sie telefonisch mit uns Ihre angezeigte ID und Kennwort aus, damit wir die Fernwartung auf Ihren PC durchführen können.

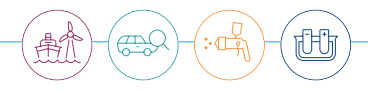

## 9.5. Fehlerbehebung (Troubleshooting)

## 9.5.1. Auftreten von Fehlern bei Verwendung des Handgerätes

Sollte der Fall auftreten, dass ein Speicherfehler auf dem PC und/oder dem Handgerät gemeldet wird:

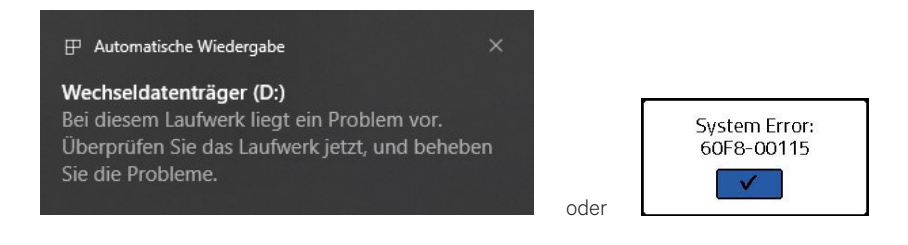

Dann gibt es folgende Möglichkeiten zur Auswahl:

- 1. Eine Laufwerksüberprüfung und -reparatur durchzuführen.
- 2. Eine Formatierung des QNix® 9500 Speichers durchführen.

Wir schlagen vor, die Laufwerksüberprüfung und -reparatur nur anzuwenden, um eine Datensicherung Ihrer Messdaten zu ermöglichen. Spätestens danach sollte die Formatierung des QNix® 9500 Speichers zur Gewährleistung der Betriebssicherheit durchgeführt werden.

# Achtung

Bei der Formatierung gehen alle Daten auf dem QNix<sup>®</sup> 9500 verloren (Messwerte, Vorlagen, Einstellungen, usw.). Vor der Formatierung können aber unter Umständen noch Daten (Messwerte) gerettet werden.

#### Zu 1.) Überprüfung des QNix® 9500 Laufwerks (Speicher) und Reparatur

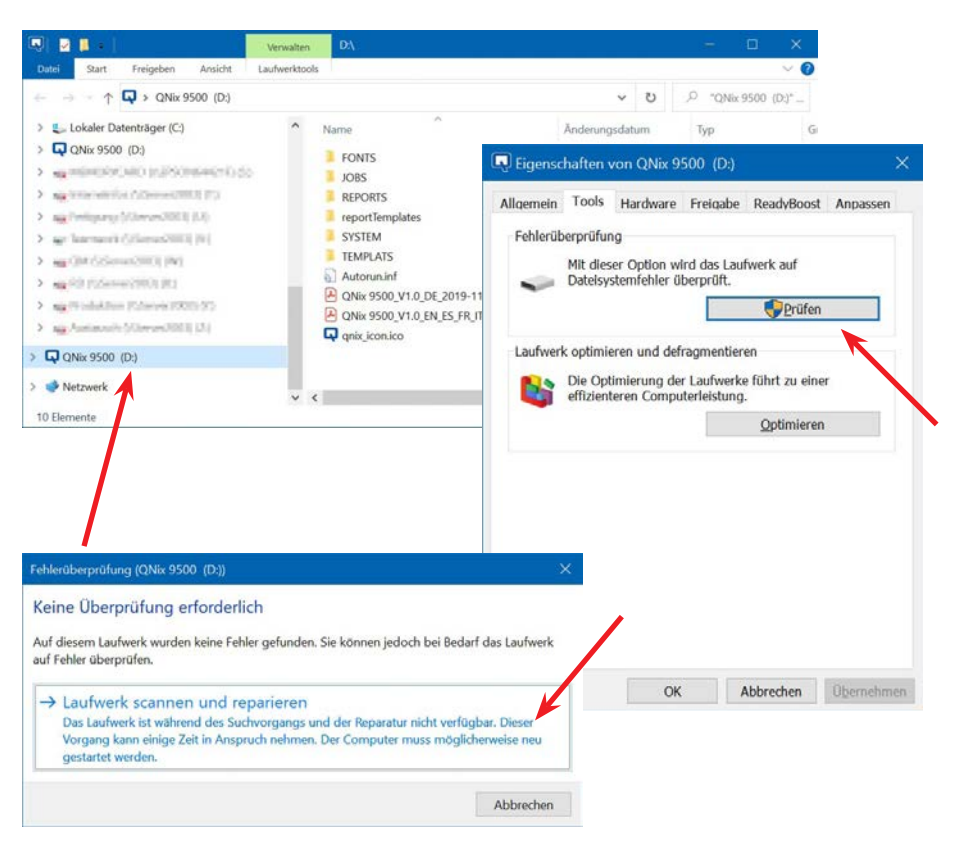

Diesen Vorgang können Sie über die Laufwerkseigenschaften einleiten:

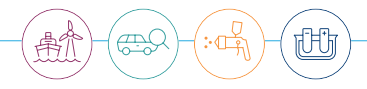

## Zu 2.) Durchführung der Formatierung

#### Durchführung der Formatierung

Der QNix® 9500 muss über das interne Handgeräte Menü formatiert werden – nicht über Windows!

Dazu ist das Handgerätemenü zu öffnen und unter "Systems > Settings" den Befehl "Speicher formatieren" oder in Englisch "Format Memory" auszuführen. Dann alle Sicherheitsabfragen mit ("JA") und Taste OK bestätigen. Dann "bitte warten"...:

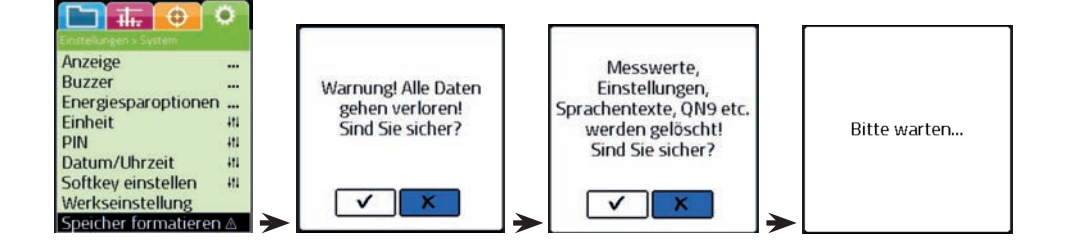

Nach erfolgreicher Formatierung erscheint wieder das Messwertfenster:

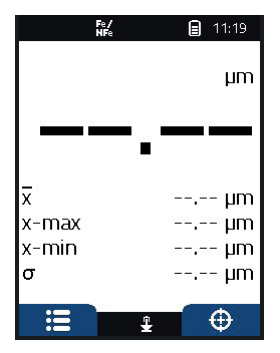

Anschließend kann der Werkszustand über die QN9-Software wiederhergestellt werden (HANDGERÄT EINSTELLUNG / STATUS / Button WERKSZUSTAND HERSTELLEN). Nach Betätigung des Buttons

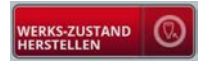

werden zwei Warnungen als Dialogbox angezeigt, die jeweils mit **Ja** bestätigt werden müssen. Danach wird ein letzter Hinweis angezeigt:

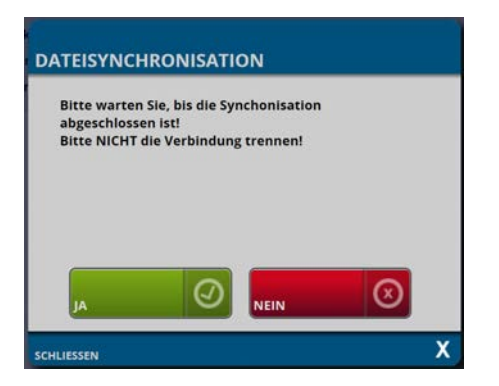

Der Wiederherstellungsvorgang wird mit Ja gestartet, was mehrere Minuten dauern kann.

Erst wenn die Progress-Anzeige verschwindet, ist der Vorgang abgeschlossen.

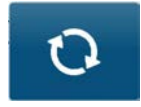

Bevor das Handgerät vom PC getrennt wird, sollte eine "softwaretechnische" Trennung, über den Button USB AUSWERFEN, oder über die Windows-Funktion "Hardware sicher entfernen…" durchgeführt werden.

#### Weitere Informationen dazu, siehe Kapitel 8.2.!

Erst anschließend wird die Trennung der USB-Verbindung vom PC empfohlen.

Das Handgerät ist danach wieder einsatzbereit.

Angezeigte Meldungen können geschlossen werden.

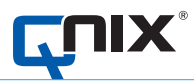

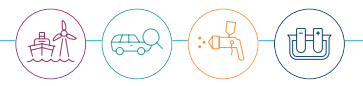

Automation Dr. Nix GmbH & Co. KG Robert-Perthel-Straße 2 50739 Köln – Germany

Tel. +49 (0) 221 91 74 55-0 info@automation.de www.q-nix.com